# 2 共通操作

- 2.1 電子入札システムにログインする
- 【「調達機関・工事、コンサル/一般委託、物品」選択画面(受注者用)】画面

| かながわ<br>電子入札<br>共同システム |                                           |
|------------------------|-------------------------------------------|
|                        | 「調達機関・工事、コンサル/一般委託、物品」選択画面(受注者用)          |
|                        | ① 調達機関: 神奈川県 ■                            |
|                        | 2<br><u> ③工事、コンサル</u><br><u> ③一般委託、物品</u> |
|                        |                                           |
|                        |                                           |
|                        |                                           |
|                        |                                           |

#### 操作手順

- ① 操作したい案件を発注している調達機関を選択します。
- ② ◎工事、コンサル または ◎一般委託、物品 を押下します。
   ⇒【「利用者登録/電子入札」選択画面(受注者用)】画面が表示されます。

#### 《補足説明》

- 「◎工事、コンサル」の場合
- 工事・コンサルの業務への、利用者登録や入札業務を行います。
- ・「◎一般委託、物品」の場合 一般委託・物品の業務への、利用者登録や入札業務を行います。

【「利用者登録/電子入札」選択画面(受注者用)】画面

| かながわ<br>「電子入札<br>共同システム |                                                                                                    |
|-------------------------|----------------------------------------------------------------------------------------------------|
|                         | 「利用者登録/電子入札」選択画面(受注者用)                                                                                                    |
|                         | JREのバージョン、バージョンアップについては、ICカード発行元(認証局)にご確認ください。                                                                                      |
|                         | <u>利用者登録</u><br>電子入札システム                                                                                                    |
|                         | 業務実行中は、この画面を閉いないで下さい。<br>業務画面よりも先にこの画面を閉じると、アプリケーションが正常に終了しない場合があります。                                                               |
|                         | また、業務画面を開いた場合、一度、本ウィンドウを含む全てのウィンドウを終了して下さい。<br>利用者登録の操作を行った街に電子入札システムを起動する場合も、一度全てのブラウザを開い、<br>改めてブラウザを起動してから電子入札システムを起動するようにして下さい。 |
|                         |                                                                                                    |
|                         |                                                                                                    |
|                         |                                                                                                    |
|                         |                                                                                                    |

操作手順

#### 《補足説明》

・本操作により新しいウィンドウが表示され、以降の操作はそのウィンドウを使用しま す。本ウィンドウは残ったままですが、終了しないようにしてください。 【かながわ電子入札共同システム】画面

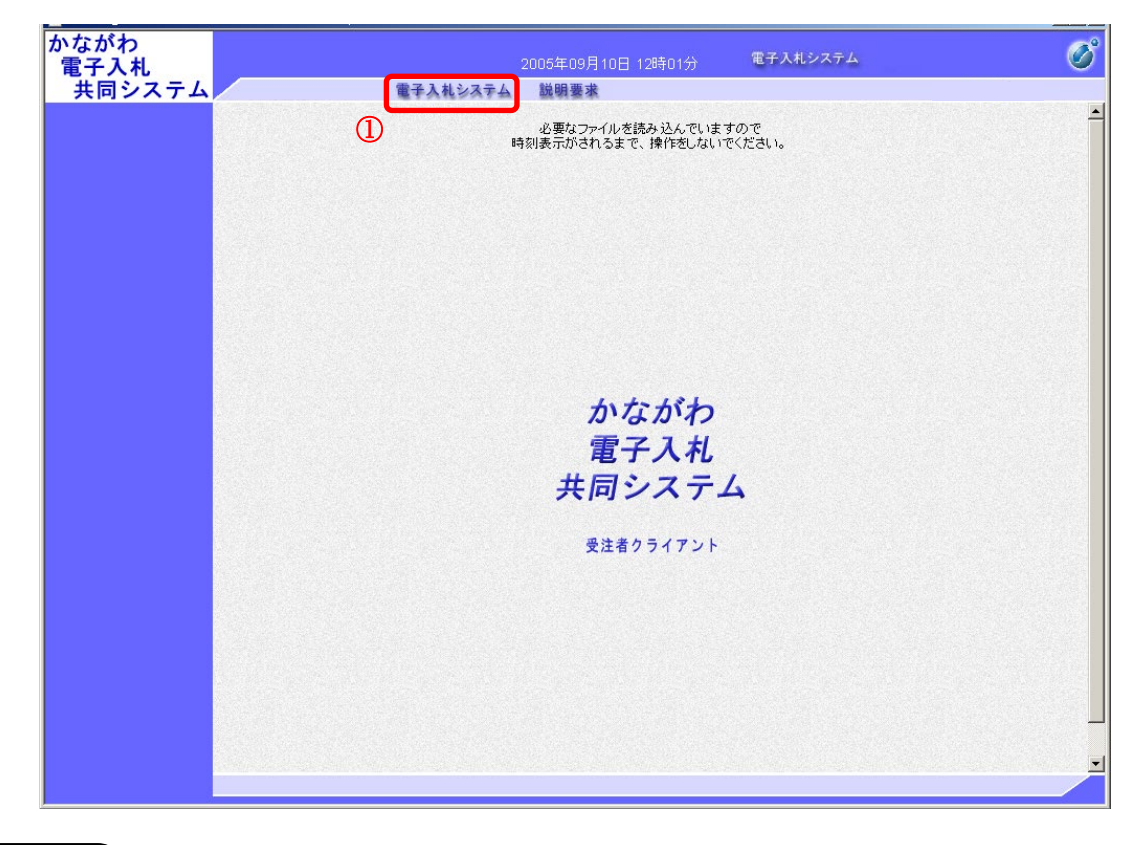

操作手順

**電子入札システム**ボタンを押下します。
 ⇒ 【PIN 番号入力ダイアログ】画面が表示されます。

#### 《補足説明》

・操作開始についての注意事項

必要なファイルの読込み処理が完了すると、画面上部の時刻部分が表示されます。時 刻が表示されると操作が行えるようになりますので、それまでは操作をせずにお待ちく ださい。(時刻が表示されるまでは数分かかることがあります。)

・質問回答(説明要求)機能を利用するには、電子入札システムボタンの右側にある 説明要求ボタンを押下して操作することができます。操作の詳細は、電子入札システ ム操作マニュアルの「質問回答マニュアル」を参照してください。

### 【PIN 番号入力ダイアログ】画面

| かながわ<br>電子入札<br>共同システム | 2005年09月01日 10時58分 電子入札システム<br>電子入札システム 説明要求 | Ø |
|------------------------|----------------------------------------------|---|
|                        | - ロ X                                        |   |
|                        | PN番号を入力して <i>优</i> さい。                       |   |
|                        | 2<br>ОК <u>*</u> +у/2//                      |   |
|                        |                                              |   |

操作手順

- ① IC カードを IC カード読取装置に差し込み、PIN 番号を入力します。
- ② **OK** ボタンを押下します。

⇒【調達案件検索】画面が表示されます。

《補足説明》 PIN 番号について

PIN 番号とは、IC カードに対する暗証番号のようなものです。認証局から IC カード が発行された時に、併せて通知されますので、そちらをご確認ください。 PIN 番号は、連続して数回間違えると、使用している IC カードが閉塞し、使用できな くなってしまいますので、ご注意ください。 閉塞するまでの回数及び閉塞した際の復旧については、IC カードを取得した認証局に お問合せください。

## 【調達案件検索】画面

| かながわ<br>電子入札                                                                                    |             | 2005年09月03日 15時17分                                                                                                    | 電子入札システム ログアウト                                                                                                    | · Ø      |
|-------------------------------------------------------------------------------------------------|-------------|----------------------------------------------------------------------------------------------------|----------------------------------------------------------------------------------------------------|----------|
| 共同システム                                                                                          | 電子入         | ミンステム 説明要求                                                                                                    |                                                                                                    |          |
| の調達案件検索                                                                                         |             | 調達案件検索                                                                                                    | 5                                                                                                    | <b>_</b> |
| 0 1 1 4 2 1 1 1 1 1 1 1 1 1 1 1 1 1 1 1 1                                                       | 部局名         | 総務部                                                                                                    |                                                                                                    |          |
| <ul> <li>ヘ 私れ次況一覧</li> <li>         ・ 登録者情報         ・         保存データ表示         ・     </li> </ul> | 所属名         | 父全て<br>総務課<br>人事課     財政課<br>税務課                                                                                                    |                                                                                                    |          |
|                                                                                                 |             | 工事                                                                                                    | コンサル                                                                                                    |          |
|                                                                                                 | 入札方式        | <ul> <li>▼全て)</li> <li>一 一般競争入札(標準型)</li> <li>□ 公募型指名競争入札(標準型)</li> <li>□ 通常型指名競争入札</li> <li>□ 工事希望型指名競争入札</li> <li>□ 意向確認型指名競争入札</li> </ul> | <ul> <li>✓全て</li> <li>一般競争入札(標準型)</li> <li>公募型指名競争入札(標準型)</li> <li>通常型指名競争入札</li> <li>「工事希望型指名競争入札</li> <li>「工事希望型指名競争入札</li> <li>「宣向嘯認型指名競争入札</li> </ul> |          |
|                                                                                                 |             | D 随意契約                                                                                                    | <ul> <li>□ 公募型プロボーザル方式</li> <li>□ 標準プロボーザル方式</li> <li>□ 随意契約</li> </ul>                                                                                   |          |
|                                                                                                 | 工事種別ノコンサル種別 | ▼全て                                                                                                    | ▼全て<br>設備設計(建物付帯設備の設計等)<br>建築設計<br>測量<br>地質調査(機器を用いる地質分析等)                                                                                                |          |
|                                                                                                 | 案件状態        | 全て <b>・</b>                                                                                                    |                                                                                                    |          |
|                                                                                                 | 検索日付        | 指定しない<br>おら<br>から<br>まで                                                                                                    |                                                                                                    |          |
|                                                                                                 | 案件番号        | □ 案件番号のみの場合                                                                                                    | 計はチェックしてください                                                                                                    |          |
|                                                                                                 | 案件名称        |                                                                                                    |                                                                                                    |          |
|                                                                                                 | 表示件数        | 10 👤 件                                                                                                    |                                                                                                    |          |
|                                                                                                 | 案件表示順序      | 家件番号 「 昇順 ( 降順                                                                                                    |                                                                                                    |          |
|                                                                                                 | د<br>دا     |                                                                                                    |                                                                                                    |          |

ここまでが、「電子入札システムにログインする」操作となります。

※ログアウトは、画面右上にあるログアウトボタン ログアウト を押下し、ログアウトしてください。

案件の検索を行う場合は、「2.2案件の検索を行う」を参照してください。

## 2.2 案件の検索を行う

#### 【調達案件検索】画面

| (1) | 部局名         | 総務部                                                                                                    | V                                                          |  |
|-----|-------------|----------------------------------------------------------------------------------------------------|------------------------------------------------------------|--|
|     | 所属名         | ▼全て<br>総務課<br>人事課<br>税務課<br>税務課                                                                                                    | ×                                                          |  |
|     |             | 工事                                                                                                    | コンサル                                                       |  |
|     | 入札方式        | <ul> <li>▼全て</li> <li>一 一般競争入札(標準型)</li> <li>□ 公募型指名競争入札(標準型)</li> <li>□ 適常型指名競争入札</li> <li>□ 工事希望型指名競争入札</li> <li>□ 意向確認型指名競争入札</li> <li>□ 随意契約</li> </ul> | <ul> <li>▼全て</li> <li>一</li></ul>                          |  |
|     | 工事種別ノコンサル種別 | ▼全て                                                                                                    | ▼全て<br>設備設計(建物付帯設備の設計等)<br>建築設計<br>測量<br>地質調査(機器を用いる地質分析等) |  |
|     | 案件状態        | <b>全て</b>                                                                                                    |                                                            |  |
|     | 検索日付        | 指定しない                                                                                                    |                                                            |  |
|     | 案件番号        | □ 案件番号のみの場3                                                                                                    | 合はチェックしてください                                               |  |
|     | 案件名称        |                                                                                                    |                                                            |  |
|     | 表示件数        | 10 🔽 件                                                                                                    |                                                            |  |
|     | 案件表示順序      | 案件番号                                                                                                    |                                                            |  |

### 操作手順

① 案件の検索条件及び一覧表示の際の条件を設定します。

#### 《補足説明》

- ・部局名
- ログイン時に選択した調達機関で、これから検索したい案件の部局を選択します。 ・所属名
- 複数の所属名を選択できます。
- ・入札方式 種別(工事種別/コンサル種別 または 一般委託種別/物品種別)
   「工事、コンサル」または「一般委託、物品」のどちらでログインしたかにより、検索条件が違います(本画面は「工事、コンサル」でログインした場合)。
   複数の項目を選択できます。

- ·案件状態
  - 案件の状態(申請可能・申請済・入札可能・入札済)を選択できます。
- ・検索日付
   各種締切日/開札日を期間で指定できます。
- · 案件番号
  - ここで入力した番号を含む案件番号(=調達案件番号)で検索されます。

本条件だけで検索する場合は、「案件番号のみの場合はチェックしてください」のチ ェックボックスを選択し、19桁の番号を入力します。その場合、他の検索条件は無 効になります。

※入札情報サービスシステムで案件番号の最後尾が N のものは、電子入札システム と連携していないので、案件番号での検索はできません。

- · 案件名称
- ここで入力した文字が含まれる案件名称が検索されます。
- ・表示件数
   一覧表示の1画面で表示する件数(10/25/50/100)を選択できます。表示件数が多いほど一覧画面を表示するまでに時間がかかります。
- ·案件表示順序
  - 一覧表示で、案件名称や案件番号順に並び替えて表示できます。
- ・検索条件設定内容について
   設定した検索条件は、本画面に戻って設定を変更するまで有効な内容となります。

ここまでが、検索条件を設定する操作となります。

入札書提出より前の操作を行う場合(案件への参加申請や技術資料提出、指名通知書の参照など)は、「2.2.1 調達案件を検索する」を参照してください。

入札書提出や入札書提出以降の各通知書を参照する場合は、「2.2.2入札案件を検索する」を参照してください。

## 2.2.1 調達案件を検索する

### 【調達案件検索】画面

| 人礼                           | <b>#</b> 71 | 2005年09月03日 15時17分                                                                                                    | 电十人和ンステム                                                                                                    |
|------------------------------|-------------|----------------------------------------------------------------------------------------------------|----------------------------------------------------------------------------------------------------|
|                              | 电中人         | 化ジステム 説明愛水                                                                                                    |                                                                                                    |
| 検索                           |             | 調達案件検索                                                                                                    | 8                                                                                                    |
| 覧                            | 部局名         | 総務部                                                                                                    |                                                                                                    |
| ヘル4x,元一覧<br>登録者情報<br>呆存データ表示 | 所屬名         | ◆全て 総務課<br>人事課<br>財政課<br>税務課                                                                                                    | ×                                                                                                    |
|                              |             | 工事                                                                                                    | コンサル                                                                                                    |
|                              | 入札方式        | <ul> <li>✓全て</li> <li>一 人 (標準型)</li> <li>○ 公募型指名競争入札(標準型)</li> <li>○ 通常型指名競争入札</li> <li>□ 工事希望型指名競争入札</li> <li>□ 意向確認型指名競争入札</li> <li>□ 随意契約</li> </ul> | <ul> <li>▼全て</li> <li>一 級競争入札(標準型)</li> <li>□ 公募型指名競争入札(標準型)</li> <li>□ 通常型指名競争入札</li> <li>□ 工事希望型指名競争入札</li> <li>□ 意向確認型指名競争入札</li> <li>□ 公募型ブロボーザル方式</li> <li>□ 標準プロボーザル方式</li> <li>□ 随意契約</li> </ul> |
|                              | 工事種別リコンサル種別 |                                                                                                    | ▼全て<br>設備設計(建物付帯設備の設計等)<br>建築設計<br>測量<br>地質[加査(機器を用いる地質分析等)                                                                                                    |
|                              | 案件状態        | <br> 全て ▼                                                                                                    |                                                                                                    |
|                              | 検索日付        | 指定しない<br>「指定しない<br>「」<br>」<br>」<br>」<br>」<br>」<br>から<br>」<br>」<br>まで                                                                                    |                                                                                                    |
|                              | 案件番号        | □ 案件番号のみの場合                                                                                                    | 計はチェックしてください                                                                                                    |
|                              | 案件名称        |                                                                                                    |                                                                                                    |
|                              | 表示件数        | 10 	 件                                                                                                    |                                                                                                    |
|                              | 案件表示順序      | 家件番号 「案件番号」 〇 昇順                                                                                                    |                                                                                                    |

## 操作手順

① 検索条件を設定し、左メニューの調達案件一覧ボタンを押下します。
 ⇒【調達案件一覧】画面が表示されます。

#### 【調達案件一覧】画面

| かながわ<br>電子入札<br>#回システム                                    |                                                                          | 索子)はシステム                                   | 2005年09<br>1888 <b>東</b> ・ | 月03日<br>少     | 15時(           | 01分     | 1   | €子入;       | 札システ        | ÷4  |     | ログ  | アウト      |                 | Ø        |
|-----------------------------------------------------------|--------------------------------------------------------------------------|--------------------------------------------|----------------------------|---------------|----------------|---------|-----|------------|-------------|-----|-----|-----|----------|-----------------|----------|
| ○ 調達案件検索                                                  |                                                                          | TARSATA                                    | 0.6 WI 36                  | 調道            | 崔案作            | 十一覧     | t   |            |             |     |     |     |          |                 |          |
| <ul> <li>回達案件一覧</li> <li>入札状況一覧</li> <li>登録者情報</li> </ul> | 部局名 総務部<br>企業ID 0<br>企業住所 관<br>企業名称 관                                    | 00100000011110<br>申奈川県横浜市中区1-1<br>申奈川建設(株) | 1                          |               |                |         |     |            |             |     |     |     | 表;<br>全: | 示案件<br>案件数      | 1-4<br>4 |
| 。保存テータ表示                                                  | 氏名                                                                       | ●奈川太郎                                      | ● 昇順 ○ 降順                  |               |                |         |     |            |             | 最   | 新更新 | 日時  | 2005.    | 曼新表示<br>09.03 1 | 5:01     |
|                                                           | 調速案件許要                                                                   | 3.853                                      | *                          | 争参加资<br>多加表明者 | 春確認申言<br>/技術資料 | ╆/<br>科 |     | 受領<br>提出意: | 確認/<br>影確認者 |     |     | 技術」 | 1文書      |                 | 企業フロバ    |
|                                                           | 画         調速案件名件           号         発注者アナウンス           ロナンションにしてかい間線の使用 |                                            | 12 X                       | 再提出           | 受付票            | 通知書     | 通知書 | ###        | 再提出         | 受付票 | 提出  | 再提出 | 受付票      | 通知書             | 71       |
|                                                           |                                                                          | 通常型指名競争                                    |                            |               |                |         | 表示  | 表示         |             |     |     |     |          |                 | 変更       |
|                                                           |                                                                          | 随意契約                                       |                            |               |                |         | 表示  | 表示         |             | 表示  |     |     |          |                 | 変更       |
|                                                           | 3 赤レンガ公園整備                                                               | 一般競争。                                      |                            |               |                |         |     |            |             |     |     |     |          |                 |          |
|                                                           | 4<br><i>かっての</i> 空順                                                      | - 一般競争。<br>(標準型)                           | 提出                         |               |                |         |     |            |             |     |     |     |          |                 |          |
|                                                           |                                                                          |                                            |                            |               |                |         |     |            |             |     |     |     | 赤全       | :示案件<br>:案件数    | 1-4      |
|                                                           |                                                                          |                                            |                            |               |                |         |     |            |             |     |     |     |          | ۹ ۱             | ۲        |
|                                                           |                                                                          |                                            |                            |               |                |         |     |            |             |     |     |     |          |                 |          |
|                                                           |                                                                          |                                            |                            |               |                |         |     |            |             |     |     |     |          |                 |          |
|                                                           |                                                                          |                                            |                            |               |                |         |     |            |             |     |     |     |          |                 |          |

《補足説明》

- ・最新表示ボタンを押下することにより、同じ検索条件で再検索を行い、最新の一覧情報を表示します。
- ・ページが複数ある場合は、
   ▶ボタン、
   ダボタン、その間にあるページ番号を押下することにより目的のページに移動します。
   下線が表示されていないページ番号が、現在表示しているページになります。

| ●ボタン  |   | : 次のページを表示 |
|-------|---|------------|
| オボタン  |   | : 前のページを表示 |
| ページ番号 | : | 該当ページを表示   |

- ・調達案件の概要を表示する場合は、「2.3 調達案件概要を表示する」を参照してくさい。
- ・企業プロパティを変更する場合は、「2.4 企業プロパティを変更する」を参照してく ださい。
- ・左メニューボタンについて

| 調達案件検索  | : | 調達案件検索画面に遷移               |
|---------|---|---------------------------|
| 調達案件一覧  | : | 現在の画面                     |
| 入札状況一覧  | : | 入札書を提出する際の一覧画面に遷移         |
| 登録者情報   | : | 操作は「2.5登録利用者一覧画面を表示する」を参照 |
| 保存データ表示 | : | 操作は「2.9保存データを表示する」を参照     |
|         |   |                           |

ここまでが、「調達案件を検索する」操作となります。

入札書提出前の操作を行う場合は、「3入札書提出前までの操作」の各入札方式を参照してください。

### 【調達案件検索】画面

|                                                                                                    | S.I.V.      | 化化化力 四阳茶水                                                                                                    |                                                                                                    |  |  |  |  |  |  |
|----------------------------------------------------------------------------------------------------|-------------|----------------------------------------------------------------------------------------------------|----------------------------------------------------------------------------------------------------|--|--|--|--|--|--|
| 全案件検索                                                                                                    | 調達案件検索      |                                                                                                    |                                                                                                    |  |  |  |  |  |  |
| <u>条件一覧</u><br>状況一覧                                                                                             | 部局名         | 秘務部                                                                                                    |                                                                                                    |  |  |  |  |  |  |
| 承者情報<br>データ表示                                                                                                   | 所属名         | ▼全て<br>総務課<br>人事課<br>税務課<br>税務課                                                                                                    | X                                                                                                    |  |  |  |  |  |  |
|                                                                                                    |             | 工事                                                                                                    | コンサル                                                                                                    |  |  |  |  |  |  |
|                                                                                                    | 入札方式        | <ul> <li>▼全て</li> <li>一 - 般競争入札(標準型)</li> <li>□ 公募型指名競争入札(標準型)</li> <li>□ 適常型指名競争入札</li> <li>□ 工事希望型指名競争入札</li> <li>□ 意向確認型指名競争入札</li> <li>□ 随意契約</li> </ul> | <ul> <li>▼全て</li> <li>一 + 絞競争入札(標準型)</li> <li>□ 公募型指名競争入札(標準型)</li> <li>□ 適常型指名競争入札</li> <li>□ 工事希望型指名競争入札</li> <li>□ 意向確認型指名競争入札</li> <li>□ 公募型ブロボーザル方式</li> <li>□ 標準プロボーザル方式</li> <li>□ 随意契約</li> </ul> |  |  |  |  |  |  |
|                                                                                                    | 工事種別/コンサル種別 | ▼全て<br>上木一式<br>建築一式<br>大工<br>大宣<br>▼                                                                                                    | ▼全て<br>設備設計(建物付帯設備の設計等)<br>建築設計<br>測量<br>地質回告(視器を用いる地質分析等)                                                                                                    |  |  |  |  |  |  |
|                                                                                                    | 案件状態        |                                                                                                    |                                                                                                    |  |  |  |  |  |  |
|                                                                                                    | 検索日付        | 指定しない<br>                                                                                                    |                                                                                                    |  |  |  |  |  |  |
|                                                                                                    | 案件番号        | □ □ 案件番号のみの場合                                                                                                    | はチェックしてください                                                                                                    |  |  |  |  |  |  |
|                                                                                                    | 案件名称        |                                                                                                    |                                                                                                    |  |  |  |  |  |  |
|                                                                                                    | 表示件数        | 10 ▼ 件                                                                                                    |                                                                                                    |  |  |  |  |  |  |
| A CONTRACTOR OF A CONTRACTOR OF A CONTRACTOR OF A CONTRACTOR OF A CONTRACTOR OF A CONTRACTOR OF A CONTRACTOR OF | 案件表示順序      | 案件番号 ○ 昇順<br>● RANG                                                                                                    |                                                                                                    |  |  |  |  |  |  |

# 操作手順

(1) 検索条件を設定し、左メニューの入札状況一覧ボタンを押下します。
 ⇒【入札状況一覧】画面が表示されます。

### 【入札状況一覧】画面

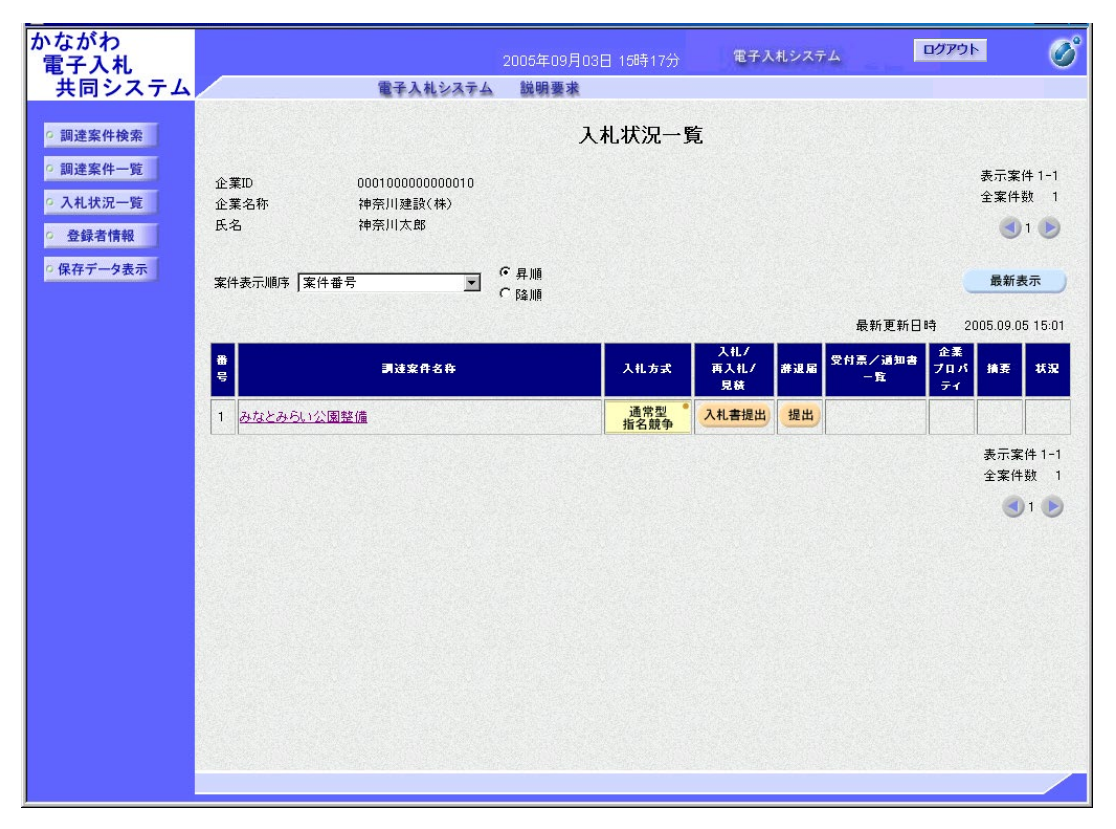

《補足説明》

- ・最新表示ボタンを押下することにより、同じ検索条件で再検索を行い、最新の一覧情報を表示します。
- ・ページが複数ある場合は、
   ▶ボタン、
   ボタン、その間にあるページ番号を押下することにより目的のページに移動します。
   下線が表示されていないページ番号が、現在表示しているページになります。

| ●ボタン   |   | : 次のページを表示 |
|--------|---|------------|
| (1)ボタン |   | : 前のページを表示 |
| ページ番号  | : | 該当ページを表示   |

- 入札案件の概要を表示する場合は、「2.3 調達案件概要を表示する」を参照してください。
- ・左メニューボタンについて

| 調達案件検索  | : | 調達案件検索画面に遷移                |
|---------|---|----------------------------|
| 調達案件一覧  | : | 入札書提出前の一覧画面に遷移             |
| 入札状況一覧  | : | 現在の画面                      |
| 登録者情報   | : | 操作は「2.5 登録利用者一覧画面を表示する」を参照 |
| 保存データ表示 | : | 操作は「2.9 保存データを表示する」を参照     |

ここまでが、「入札案件を検索する」操作となります。

入札書(見積書)の提出を行う場合は、「4.2入札書(見積書)を提出する」を参照してください。

入札(見積)結果の通知を確認する場合は、「4.3入札(見積)結果の通知を確認する」を参照してください。

入札が中止になった場合、開札日時等が変更になった場合は「4.4 その他の操作」を参照してください。

## 2.3 調達案件概要を表示する

### 【調達案件一覧】画面

| かながわ<br>電子入札                                   |                                     | 20                                | 05年09    | 月03E           | 15時            | 01分     |     | 電子入        | 札シス         | 74  |     | ログフ | マウト    |                | Ø            |
|------------------------------------------------|-------------------------------------|-----------------------------------|----------|----------------|----------------|---------|-----|------------|-------------|-----|-----|-----|--------|----------------|--------------|
| 共同システム                                         |                                     | 電子入札システム                          | 説明要      | 求              |                |         |     |            |             |     |     |     |        |                |              |
| 0 調達案件検索                                       |                                     |                                   |          | 調道             | 達案作            | ‡→§     | 乞   |            |             |     |     |     |        |                |              |
| ○ 調達条件一覧<br>○ 入札状況一覧                           | 部局名 総務部<br>企業ID (<br>企業は所 )         | 00010000000011110<br>油奈川県横浜市中区1-1 |          |                |                |         |     |            |             |     |     |     | 表<br>全 | 示案件<br>案件数     | 1-4<br>4     |
| <ul> <li>・ 登録者情報</li> <li>・ 保存データ表示</li> </ul> | 企業名称<br>氏名<br>4                     | 神奈川建設(株)<br>神奈川太郎                 |          |                |                |         |     |            |             |     |     |     |        | <b>(</b> ) 1   |              |
|                                                | 案件表示順序 案件番号                         |                                   | 昇順<br>降順 |                |                |         |     |            |             | 最   | 新更新 | i日時 | 2005   | 度新表7<br>.09.03 | 15:01        |
|                                                | 調達案件皆報                              | 2002                              | M<br>e   | 争参加资(<br>)加表明者 | 春確認申言<br>/技術資料 | ā/<br>₽ |     | 受領<br>提出意: | 確認/<br>思確認者 |     |     | 技術  | 皇文書    |                | 企業           |
|                                                | 調達案件名件           号         発注者アナウンス | A11.53                            | 1935     | 再提出            | 受付票            | 通知書     | 通知書 | 1935       | 再提出         | 受付票 | 绿出  | 再提出 | 受付票    | 通知書            | 707          |
|                                                | 1 みなとみらい公園整備                        | 通常型<br>指名競争                       |          |                |                |         | 表示  | 表示         |             |     |     |     |        |                | <u>R</u>     |
|                                                |                                     | 随意契約                              |          |                |                |         | 表示  | 表示         |             | 表示  |     |     |        |                | 変更           |
|                                                | 3 赤レンガ公園整備                          | - <u>- 税</u> 競争 *<br>(標準型)        |          |                |                |         |     |            |             |     |     |     |        |                |              |
|                                                | 4 かなこみらい公園登庫                        | - <u>一般競争</u> *<br>(標準型)          | 提出       |                |                |         |     |            |             |     |     |     |        |                |              |
|                                                |                                     |                                   |          |                |                |         |     |            |             |     |     |     | ₹<br>E | 表示案件<br>全案件数   | ↓ 1-4<br>女 4 |
|                                                |                                     |                                   |          |                |                |         |     |            |             |     |     |     |        | ۱ 🌖            |              |
|                                                |                                     |                                   |          |                |                |         |     |            |             |     |     |     |        |                |              |
|                                                |                                     |                                   |          |                |                |         |     |            |             |     |     |     |        |                |              |

### 操作手順

表示させたい調達案件名称を押下します。
 ⇒【調達案件概要】画面が表示されます。

#### 《補足説明》

【入札状況一覧】画面など、案件名が押下できる場合はどこでも調達案件概要を表示で きます。

## 【調達案件概要】画面

|                                             | 调连朱针恢安                                                  |                                     |
|---------------------------------------------|---------------------------------------------------------|-------------------------------------|
|                                             | 最新更新日時 2021.06.29 15.36                                 |                                     |
| 年度                                          | 令和03年度                                                  |                                     |
| 調達案件番号                                      | 0001240040020210011                                     |                                     |
| 連携番号1                                       |                                                         |                                     |
| 連携番号2                                       |                                                         |                                     |
| 入札方式                                        | 一般競争入札 (標準型)                                            |                                     |
| 代表種目                                        | 庁舎等建物又はその教地の維持管理に必要な清掃の請負                               |                                     |
|                                             |                                                         |                                     |
| 内報書提出                                       | 有                                                       |                                     |
| 調査安住之社                                      | 目<br>みだとみらい小服敷構                                         |                                     |
| 9月2日から「エロヤル<br>工事士で」(土地2月2日かり               | 0/13/20/2011(2)(四部)(第                                   |                                     |
| 二字のには木切りで                                   |                                                         |                                     |
| 公司又守UKL                                     | https://nyusatsu-joho.e-kanagawa.lg.jp/DENTYO/GPPI_MENU |                                     |
| 人利認明書等URL                                   |                                                         |                                     |
| 契約担当官等                                      |                                                         |                                     |
| 所属名                                         | 事業管理部県土整備経理課                                            |                                     |
| 役職名                                         | 神奈川県知事                                                  |                                     |
| 氏名                                          | テスト                                                     |                                     |
| 入札説明書・案件内容に関する説明晴求宛先                        |                                                         |                                     |
| 部局名                                         | 県十穀備局                                                   |                                     |
| 正属之                                         | ★送注:000                                                 |                                     |
| 加速々                                         | サイト 1 ビーン パー 一ゴ                                         |                                     |
|                                             | 人札ナストンルーン                                               |                                     |
|                                             | 得水泥方                                                    |                                     |
| 部局名                                         | 宗主整備局                                                   |                                     |
| 所屬名                                         | 事業管理部県土整備経理課                                            |                                     |
| 班係名                                         | 入札テストグループ                                               |                                     |
| 非落礼理由請求宛先                                   |                                                         |                                     |
| 部局名                                         | 県土整備局                                                   |                                     |
| 所属名                                         | 事業管理部県土整備経理課                                            |                                     |
| 豣係名                                         | 入札テストグループ                                               |                                     |
| 消費税率                                        | 100 %                                                   |                                     |
| (                                           | ······                                                  |                                     |
| 动针·铸箱构本的八主                                  |                                                         |                                     |
| 2.中位的本部八主                                   |                                                         |                                     |
| アル1回給量用公表                                   |                                                         |                                     |
| <b>我</b> 堪利服価格適用                            |                                                         |                                     |
| 調査基準価格適用                                    | **                                                      |                                     |
| 公告日/公示日等                                    | 2021.06.27                                              |                                     |
| 入札説明書説明請求期限                                 | 2021.06.29                                              |                                     |
| 参加申請書受付開始日時                                 | 2021.06.29 08:00                                        |                                     |
| 参加申請書受付締切日時                                 | 2021.06.29 12:00                                        |                                     |
| 確認通知書発行開始日時                                 | 2021.06.29.13:00                                        |                                     |
| 確認通知書學行終了日時                                 | 2021.06.29.14.00                                        |                                     |
| 1.1(目積)書答付開始之中口時                            | 2021.00.20 14:00                                        |                                     |
| 八和以外則音文的開始了走口时                              | 2021.06.29 13:00                                        |                                     |
| 人和人見相見書文的練功中走自時                             | 2021.06.29 15:10                                        |                                     |
| 人利、見積)書文竹締切執行目時                             |                                                         |                                     |
| 開札予定日時                                      | 2021.06.29 15:25                                        |                                     |
| 開札執行日時                                      |                                                         |                                     |
| 案件状況                                        | 案件登録および公示/公告済み                                          |                                     |
| 入札執行回数                                      | 1 🛛 🗄                                                   |                                     |
| 工期または履行期限                                   |                                                         |                                     |
| 工事または納入場所                                   |                                                         |                                     |
| 相信特明全日時                                     |                                                         |                                     |
| 相信道明全信所                                     |                                                         |                                     |
| (注意) (1) (1) (1) (1) (1) (1) (1) (1) (1) (1 |                                                         |                                     |
| 1875 U                                      |                                                         |                                     |
|                                             | 631M                                                    |                                     |
|                                             |                                                         | and the second second second second |

# 操作手順

閉じるボタンを押下します。
 ⇒本画面を閉じ、元の画面が表示されます。

## 2.4 企業プロパティを変更する

入札に参加している案件について、連絡先等の情報を変更したい場合には、企業プロパティの変更操作を行います。

## 【調達案件一覧】画面

| かながわ<br>電子入札<br>共同システム                                                                     |                                                                | 2<br>電子入札システム                             | 005年09<br>説明要 | 9月03E<br>求             | 3 15時                 | 18分            |     | 電子入              | 札シス                   | τL  |     | 0  | りアウト                   | >                         | Ø                  |
|--------------------------------------------------------------------------------------------|----------------------------------------------------------------|-------------------------------------------|---------------|------------------------|-----------------------|----------------|-----|------------------|-----------------------|-----|-----|----|------------------------|---------------------------|--------------------|
| <ul> <li>回達案件検索</li> <li>回達案件一覧</li> <li>入札状況一覧</li> <li>全録者情報</li> <li>保存データ表示</li> </ul> | 部局名 総務部<br>企業ID<br>企業住所<br>企業名称<br>氏名<br>案件表示順序 案件番号           | 0001000000011110<br>神奈川県横浜市中区1-1<br>神奈川太郎 | □昇順           | 調                      | 主案                    | ⊈—ֈֈ           | Ĵ.  |                  |                       | 最   | 新更新 | 日時 | 表<br>全<br>2005         | 示案件<br>案件数<br>④ 1<br>最新表示 | 1-4<br>4<br>€<br>₹ |
|                                                                                            | 調査室件等板           画         調査室件等板           号         実法者アナウンス | 入北方式                                      | 14.03         | 争 多加支<br>多加 表明者<br>再提出 | 格確認申言<br>/技術交!<br>受付票 | ā/<br>科<br>通知書 | 通知書 | 受禄<br>提出末:<br>提出 | 91部/<br>1991部書<br>再提出 | 受付票 | 推出  | 技術 | <sup>聖</sup> 文書<br>又付熹 | 通知書                       | 企業<br>プロパ<br>ティ    |
|                                                                                            | 引なとみらい公園整備           2         あおい公園整備           1         日本  | 公募型指名。<br>数争《標準型》<br>一般競争。<br>(標準型)       | 表示            |                        | 表示                    | 表示             |     |                  |                       |     |     |    |                        |                           | <u>S</u>           |
|                                                                                            | 3 <u>ポレンカム画空庫</u><br>4 <u>みなとみらい公園整値</u>                       | 随意契約<br>通常型<br>指名競争                       | 提出            |                        |                       |                | 表示  | 表示               |                       | 表示  |     |    |                        |                           |                    |
|                                                                                            |                                                                |                                           |               |                        |                       |                |     |                  |                       |     |     |    | ÷                      | 全案件影<br>1                 | [ 4                |
|                                                                                            |                                                                |                                           |               |                        |                       |                |     |                  |                       |     |     |    |                        |                           |                    |

## 操作手順

変更ボタンを押下します。
 ⇒【企業プロパティ変更】画面が表示されます。

| かながわ<br>電子入札 |           | 2005年09月03日 15時20分  | 電子入札システム     | ログアウト | Ø |
|--------------|-----------|---------------------|--------------|-------|---|
| 共同システム       | 電子入札      | システム 説明要求           |              |       |   |
|              |           |                     |              |       |   |
| ○ 調達案件検索     |           | 企業プロパティ変            | 更            |       |   |
| ◎ 調達案件一覧     | 調達案件番号    | 0001030020020050003 |              |       |   |
| 0 入札状況一階     | 調達案件名称    | みなとみらい公園整備          |              |       |   |
| 71107070 20  | 企業ID      | 000100000011110     |              |       |   |
| ○ 登録者情報      | 企業名称      | 神奈川建設(株)            |              |       |   |
| 0 保存データ表示    | 企業郵便番号    | 231-8464            |              |       |   |
| INTT PACT    | 企業住所      | 神奈川県横浜市中区1-1        |              |       |   |
|              | 役職名       | 代表取締役               |              |       |   |
|              | 氏名        | 神奈川太郎               |              |       |   |
|              | 代表電話番号    | 03-0000-0000        |              |       |   |
|              | 代表FAX番号   | 03-0000-0000        |              |       |   |
|              | 部署名       | 神奈川支店               |              |       |   |
|              | 商号(連絡先名称) | 総務部経理課              |              |       |   |
|              | 連絡先氏名     | 神奈川太郎               |              |       |   |
|              | 連絡先住所     | 神奈川県横浜市中区1-1        |              |       |   |
|              | 連絡先電話番号   | 03-0000-0000        |              |       |   |
|              | 連絡先E-Mail | sou mu@kan agawa.jp |              |       |   |
|              |           | ()<br><u>S</u>      | <u>ह</u> ुरु |       |   |

#### 操作手順

① 当該調達案件に関する連絡先の情報が表示されますので、内容を変更後、変更ボタンを押下します。
 ⇒当該調達案件に関する企業プロパティが変更されます。

#### 《補足説明》

【調達案件一覧】画面に戻る場合は、戻るボタンを押下します。

文字制限について

- ・商号(連絡先名称) : 全角60文字(120バイト)以内
- ・連絡先氏名 : 全角20文字(40バイト)以内
- ・連絡先住所 : 全角30文字(60バイト)以内
- ・連絡先電話番号 :半角数字ハイフンのみ25文字(25バイト)以内
- ・連絡先 E-Mail
   :半角英数字100文字(100バイト)以内

## 2.5 登録利用者一覧画面を表示する

利用者登録がされている IC カードとその利用者情報の一覧を表示します。

【業者概要・登録利用者一覧】画面は、登録者情報ボタンが表示されているすべての画面より遷移可能です。 ここでは、【調達案件検索】画面を例に説明します。

#### 【調達案件検索】画面(例)

| ミ同ンステム | 電子入         | 乳システム 説明要求                                                                                                    |                                                                                                    |
|--------|-------------|----------------------------------------------------------------------------------------------------|----------------------------------------------------------------------------------------------------|
| 主要件検索  |             | 調達案件検索                                                                                                    | 3                                                                                                    |
|        | 部局名         | 総務部                                                                                                    |                                                                                                    |
|        |             | <u>▼全て</u> )                                                                                                    |                                                                                                    |
| 夕表示    | 所属名         | 総務課<br>人事課<br>財政課<br>税務課                                                                                                    | ×                                                                                                    |
|        |             | 工事                                                                                                    | コンサル                                                                                                    |
|        | 入札方式        | <ul> <li>▼全て</li> <li>一 一般競争入札(標準型)</li> <li>□ 公募型指名競争入札(標準型)</li> <li>□ 適常型指名競争入札</li> <li>□ 工事希望型指名競争入札</li> <li>□ 意向確認型指名競争入札</li> <li>□ 意向確認型指名競争入札</li> </ul> | <ul> <li>▼全て</li> <li>一般競争入札(標準型)</li> <li>□ 公募型指名競争入札(標準型)</li> <li>□ 通常型指名競争入札</li> <li>□ 工事希望型指名競争入札</li> <li>□ 意向確認型指名競争入札</li> <li>□ 公募型プロボーザル方式</li> <li>□ 標準プロボーザル方式</li> <li>□ 随意契約</li> </ul> |
|        |             | <b>▼±τ</b>                                                                                                    |                                                                                                    |
|        | 工事種別/コンサル種別 | 土木一式<br>建築一式<br>左官                                                                                                    | 設備設計(建物付帯設備の設計等)<br>建築設計<br>測量<br>地質調査(機器を用いる地質分析等) ✓                                                                                                    |
|        | 案件状態        |                                                                                                    |                                                                                                    |
|        | 検索日付        | 指定しない                                                                                                    |                                                                                                    |
|        | 案件番号        | □ 案件番号のみの場合                                                                                                    | 計はチェックしてください                                                                                                    |
|        | 案件名称        |                                                                                                    |                                                                                                    |
|        | 表示件数        | 10 	 件                                                                                                    |                                                                                                    |
|        | 安代主于顺应      | 案件番号 ▼ ♀ 帰                                                                                                    |                                                                                                    |

## 操作手順

① 登録者情報ボタンを押下します。
 ⇒【業者概要・登録利用者一覧】画面が表示されます。

| かながわ<br>電子入札                                                                      |                                                                               |                                                                                                    | 2005年09月0                                         | 3日 15時43分                                                             | 電子入札シン                                 | マテム                                                                                    | ログアウト                      | Ø              |
|-----------------------------------------------------------------------------------|-------------------------------------------------------------------------------|----------------------------------------------------------------------------------------------------|---------------------------------------------------|-----------------------------------------------------------------------|----------------------------------------|----------------------------------------------------------------------------------------|----------------------------|----------------|
| 共同システム                                                                            |                                                                               | 電子入札システム                                                                                                    | 説明要求                                              |                                                                       | and the second second                  |                                                                                        |                            | ets centra des |
| ○ 調達案件検索                                                                          |                                                                               |                                                                                                    |                                                   | 業者概要                                                                  |                                        |                                                                                        |                            |                |
| <ul> <li>2 調達案件一覧</li> <li>2 私状況一覧</li> <li>2 登録者情報</li> <li>2 保存データ表示</li> </ul> | 企業ID<br>認定番号<br>登録業名称<br>企業第46所<br>代表者信所<br>代表者信所<br>代表電話番号<br>代表下AX番号<br>部署名 | 0001000000<br>000001<br>0001000000<br>神奈川建設<br>231-8464<br>神奈川県機<br>神奈川太郎<br>代表取締役<br>03-0000-00<br>03-0000-00<br>神奈川支店 | 0011110<br>000001<br>(株)<br>浜市中区1-1<br>000<br>000 | 連絡先名科<br>連絡先館()<br>連絡先住P<br>連絡先氏4<br>連絡先氏4<br>連絡先氏4<br>連絡先大一<br>連絡先×一 | 5<br>更番号<br>5<br>5 番号号<br>ベ番号<br>ルアドレス | 総務部総務課<br>231-8464<br>神奈川県横浜i<br>神奈川太郎<br>03-0000-0000<br>03-0000-0000<br>soumu@kanaga | 节中区1-1<br>!<br>!<br>wwa.jp |                |
|                                                                                   |                                                                               |                                                                                                    | 登                                                 | 録利用者一覧                                                                |                                        |                                                                                        |                            |                |
|                                                                                   | ICカード<br>企業名称                                                                 | ICカード<br>取得者氏名                                                                                                    | 速絡先<br>氏名                                         | 連絡先<br>名称                                                             | 連絡先<br>郵便番号                            | 連絡先<br>電話番号                                                                            | 連絡先<br>メールアドレス             |                |
|                                                                                   | 神奈川県                                                                          | 受注者1                                                                                                    | 神奈川太郎                                             | 総務部経理課                                                                | 231-8464                               | 03-0000-0000                                                                           | soumu@kanagawa.            | .jp            |
|                                                                                   |                                                                               |                                                                                                    |                                                   |                                                                       |                                        |                                                                                        |                            |                |

## 【業者概要・登録利用者一覧】画面

#### 《補足説明》

企業内で複数のICカードを所有し利用者登録を行っている場合、登録者全ての情報が 表示されます。

## 2.6 発注者から発行された各種通知書を表示する

入札書提出前の各通知書等を対象とした表示操作は入札方式や通知書の種類に関わらず同じ操作です。ここでは、一般競争入札(標準型)方式における競争参加資格確認通知書を例に説明します。

入札書提出以降の各種通知書の確認は、「4.3入札(見積)結果の通知を確認する」を参照してください。

#### 【調達案件一覧】画面

|                                                                                                 |                                     | 21                              | )05年09 | 9月03E           | 16時            | 01分            | (   | 電子入       | 札システ        | FΔ  |        | ログ  | アウト    |            | Ø          |
|-------------------------------------------------------------------------------------------------|-------------------------------------|---------------------------------|--------|-----------------|----------------|----------------|-----|-----------|-------------|-----|--------|-----|--------|------------|------------|
| 天同システム                                                                                          | and the second second second second | 電子入札システム                        | 説明要    | 求               |                |                |     |           |             |     |        |     |        |            |            |
| ○ 調達案件検索                                                                                        |                                     |                                 |        | 調道              | <b>達</b> 案作    | 十一覽            | 包   |           |             |     |        |     |        |            |            |
| <ul> <li>         · 調達案件一覧         <ul> <li>             へれ状況一覧         </li> </ul> </li> </ul> | 部局名 総務部                             |                                 |        |                 |                |                |     |           |             |     |        |     | 表;     | 示案件 1      | -4         |
| VIII VIII JE                                                                                    | 企業印                                 | 000100000011110<br>油茶川県横浜市市区1-1 |        |                 |                |                |     |           |             |     |        |     | 全:     | 案件数        | 4          |
| <ul> <li>         ・         ・         ・</li></ul>                                               | 正来 [] 加<br>企業名称<br>氏名               | 神奈川建設(株)<br>神奈川建設(株)            |        |                 |                |                |     |           |             |     |        |     |        | 1          | D          |
|                                                                                                 | 144                                 |                                 |        |                 |                |                |     |           |             |     |        |     | ŧ      | 新表示        |            |
|                                                                                                 | 案件表示順序 案件番号                         | · · · · ·                       | 昇順     |                 |                |                |     |           |             | 最   | 新更新    | 日時  | 2005.  | 09.03 1    | 6:01       |
|                                                                                                 |                                     |                                 | P傘川県   |                 |                |                |     |           |             | -   | ***~** |     |        |            |            |
|                                                                                                 | 調速案件情報                              | 2.11.7.3                        |        | (争参加资)<br>参加表明者 | 春確認申請<br>/技術資料 | <b>#/</b><br>₩ |     | 受領<br>提出意 | 確認/<br>思確認者 |     |        | 技術  | 皇安書    |            | 企業         |
|                                                                                                 | 調速案件名称           号         発注者アナウンス |                                 | 提出     | 再提出             | 受付票            | 通知書            | 通知書 | 提出        | 再提出         | 受付票 | 提出     | 再提出 | 受付票    | 通知者        | 71         |
|                                                                                                 | 1 みなとみらい公園整備                        | 通常型 <sup>*</sup> 指名競争           |        |                 |                |                | 表示  | 表示        |             |     |        |     |        |            | <u>œ</u> Ę |
|                                                                                                 | 2<br><u>あおい公園整備</u>                 | 随意契約                            |        |                 |                |                | 表示  | 表示        |             | 表示  |        |     |        |            | 安更         |
|                                                                                                 | 3<br><u>赤レンガ公園整備</u>                | 一般競争。<br>(標準型)                  |        |                 |                |                |     |           |             |     |        |     |        |            |            |
|                                                                                                 | 4 みなとみらい公園整備                        | 一般競争<br>(標準型)                   | 表示     |                 | 表示             | 表示             |     |           |             |     |        |     |        |            | 変更         |
|                                                                                                 |                                     |                                 |        |                 |                | 1              |     |           |             |     |        |     | 表<br>全 | 示案件<br>案件数 | 1-4<br>4   |
|                                                                                                 |                                     |                                 |        |                 |                |                |     |           |             |     |        |     |        | 1          |            |
|                                                                                                 |                                     |                                 |        |                 |                |                |     |           |             |     |        |     |        |            |            |
|                                                                                                 |                                     |                                 |        |                 |                |                |     |           |             |     |        |     |        |            |            |
|                                                                                                 |                                     |                                 |        |                 |                |                |     |           |             |     |        |     |        |            |            |
|                                                                                                 |                                     |                                 |        |                 |                |                |     |           |             |     |        |     |        |            |            |
|                                                                                                 |                                     |                                 |        |                 |                |                |     |           |             |     |        |     |        |            |            |

### 操作手順

- ① 表示ボタンを押下します。
  - ⇒【競争参加資格確認通知書】画面(例)が表示されます。

#### 【競争参加資格確認通知書】画面(例)

| ADDEC DE LA MARCE MARCE<br>ADDEC DE LA MARCE MARCE<br>ADDEC DE LA MARCE MARCE<br>ADDEC DE LA MARCE MARCE<br>ADDEC DE LA MARCE MARCE<br>ADDEC DE LA MARCE<br>ADDEC DE LA MARCE | 子入札            |                                  |                        | 年09月03日 15時56分                                                                    | 電子入札システム                          | ログアウト         | ( |
|----------------------------------------------------------------------------------------------------|----------------|----------------------------------|------------------------|-----------------------------------------------------------------------------------|-----------------------------------|---------------|---|
| <text><text><text><text><text><text><text><text><text><text><text></text></text></text></text></text></text></text></text></text></text></text>                                                                                                    | 同システム          | 電子入札シ                            | ステム 説                  | 明要求                                                                               |                                   |               |   |
| 案件中壁       (1117110007957/957/674)         状況一覧       企業の 000100000011110       総務部         注案名称       沖奈川建設(特)       沖奈川東部         方一夕表示       一日前のあった下記の周速案件に保わる競争参加波格について、下記の通り確認したので、通知します。         記       通知書番号       000100002005000002000000001         公告日       平成17年09月01日       回速案件名称         過速案件名称       必なみらりい公園整備       一日         「「」」」       一日       「」」」         なお、競争参加波格の有無       理由また       「」」」         「」」」       ①       (案存)         びるの有無       「理由また」       「」」」         「」」目刷       ①       (案存)         「」」」       ①       (案存)         「」」」       ①       (案存)                                                                                                    | 司達案件検索         |                                  | *                      | <del>这么分</del> 加姿妆 <i>顶</i> 声测透                                                   | 34n <del>⊉</del>                  | 平成17年09月03日   |   |
| 状況一覧       企業D       000100000011110       総務部         企業名称       神奈川建設(株)       神奈川東知事         氏名       神奈川大郎 賢       神奈川大郎         先       神奈川大郎 賢       神奈川大郎         先       神奈川大郎 賢       神奈川大郎         近       建       建         通知書番号       00010800200200000000001       こ         公告日       平成17年09月01日       調連案件名称         調連案件名称       みなどみらい公園整備       無         解争参加遊宿の有無       理由また       理由また         理由また       理由また       理由また         「日副       2       保存       (2)         ①       1       2       (4,47)                                                                                                    | 周達案件一覧         |                                  | Л.                     | 大于"多加貝格唯品。进                                                                       |                                   |               |   |
| 氏名     神奈川太郎 政     神奈川太郎       データ表示     先に申譲のあった下記の調進案件に係わる競争参加資格について、下記の通り確認したので、通知します。       記       通知書番号     000103002002000000000001       公       通知書番号     00010300200200000000001       公       通知書番号     00010300200200000000001       公       通知書番号     0001030020020000000001       公       通知書番号     0001030020020000000001       公       通知書番号     0001030020020000000001       公       通知書番号     00010300200200000000001       公       通知書番号     0001030020020000000001       公       通知書番号     0001030020020000000001       (第一日)       現金       (1)     第一日       (1)     (2)       (3)       (1)       (1)       (2)       (3)       (1)       (2)       (3)       (2)       (1)       (2)       (2)    <                                                                                                    | 礼状況一覧<br>登録者情報 | 企業ID 00010<br>企業名称 神奈」           | 000000011110<br>川建設(株) | (111/110/0/95/95/6/4                                                              | ()<br>総務部<br>神奈川県知事               |               |   |
| デーダ表示     先に申請のあった下記の関連案件に係わる競争参加資格について、下記の通り確認したので、通知します。       記       通知書番号     00010300200200000000001       公告日     平成17年09月01日       関連案件名称     みなどみらい公園整備       「日     理由また       「理由また」     理由また       「日     単本件       「日     事前に提示した入札参加資格の要件を満たさないため   なお、競争参加資格がないと通知された方は、当物に対して競争参加資格がないと認めた理由について説明を求めることが出来ます。この説明を求める場合は、平成17年09月04日までに 経理班 へその旨を記載した書面を提出してください。                                                                                                    |                | 氏名 神余)                           | 川太郎 殿                  |                                                                                   | 神余川太郎                             |               |   |
| 通知書番号       00010300200200000000001         公告日       平成17409月01日         調達案件名称       みなどみらい公園整備         解争参加波格の有無       理由また<br>は条件         解争参加波格がないと通知された方は、当職に対して競争参加波格がないと認めた理由について説明を求めることが出来<br>す。この説明を求める場合は、平成17409月04日までに 経理班 へその旨を記載した書面を提出してください。         ①       ②         印刷       (保存)         ①       (保存)                                                                                                    | テータ表示          | 先に申請のあった下                        | 記の調達案件に                | 「係わる競争参加資格につい                                                                     | て、下記の通り確認したので、                    | 通知します。        |   |
| 通知書番号       00010300200200000000001         公告日       平成17年09月01日         脚連案件名称       みなどみらい公園整備         「       第         競争参加資格の有無       理由また         球条件       事前に提示した入札参加資格の要件を満たさないため         なお、競争参加資格がないと通知された方は、当節に対して競争参加資格がないと認めた理由について説明を求めることが出来ます。この説明を求める場合は、平成17年09月04日までに 経理班 へその旨を記載した書面を提出してください。         ①       ②         印刷       (保存)         ②       (GA)                                                                                                    |                |                                  |                        | 5                                                                                 |                                   |               |   |
| 公告日       平成17年09月01日         調達案件名称       みなどみらい20園壁礁         離日また       環由また         環由また       球条件         市前に提示した入札参加資格の要件を満たさないため         なお、競争参加資格がないと通知された方は、当職に対して競争参加資格がないと認めた理由について説明を求めることが出来ます。この説明を求める場合は、平成17年09月04日までに 経理班 へその旨を記載した書面を提出してください。         1       2         1       0         1       2         1       0         1       2         1       0         1       0         1       0         1       0         1       0         1       0         1       0         1       0         1       0         1       0         1       0         1       0         1       0         1       0         1       0         1       0         1       0         1       0         1       0         1       0                                                                                                    |                | 通知書番号                            | 00010300:              | 200200500062000000001                                                             |                                   |               |   |
| 調連案件名称     みなとみらい公園整備       「     無       理由また     理由また       球節に提示した入札参加資格の要件を満たさないため       なお、競争参加資格がないと通知された方は、当節に対して競争参加資格がないと認めた理由について説明を求めることが出来ます。この説明を求める場合は、平成17年09月04日までに 経理班 へその旨を記載した書面を提出してください。       1     2       印刷     保存                                                                                                    |                | 公告日                              | 平成17年0                 | 99月01日                                                                            |                                   | Cherry Cherry |   |
| 無         理由また<br>は条件         理由また<br>す事前に提示した入札参加波格の要件を満たさないため           なお、競争参加資格がないと通知された方は、当嘲に対して競争参加資格がないと認めた理由について説明を求めることが出来<br>ます。この説明を求める場合は、平成17年09月04日までに 経理班 へその旨を記載した書面を提出してください。           1         2         3           印刷         保存         更る                                                                                                    |                | 調達案件名称                           | みなとみら                  | い公園整備                                                                             |                                   |               |   |
| 朝今参加道格の有無   理由また   古条件   事前に提示した入礼参加道格の要件を満たさないため   なお、競争参加道格がないと通知された方は、当物に対して競争参加道格がないと認めた理由について説明を求めることが出来   ます。この説明を求める場合は、平成17年09月04日までに経理班へその旨を記載した書面を提出してください。   ①   印刷   ②   ②   ②   ②   ②   ②   ②   ②   ②   ②   ②   ②   ②   ②   ②   ②   ②   ②   ②   ②   ③   ③   ③   ③   ③   ③   ③   ③   ③   ③   ③   ④   ④   ④   ④   ●   ●   ●   ●   ●   ●   ●   ●   ●   ●   ●   ●   ●   ●   ●   ●   ●   ●   ●   ●   ●   ●   ●   ●   ●   ●   ●   ●   ●   ●   ●   ●   ●   ●   ●   ●   ●   ●   ●   ●   ●   ●   ●   ●   ●   ●   ●   ●   ●   ●   ●   ●   ●   ●   ●   ●   ●   ●   ●   ●   ●   ●   ●   ●   ●   ●   ●   ●   ●   ●   ●   ●   ●   ●   ●   ●   ●   ●   ●   ●   ●   ●   ●   ●   ●   ●   ●   ●   ●   ●   ●   ●   ●   ●   ●   ●   ●   ●   ●   ●   ●   ●   ●   ●   ●   ●   ●   ●   ●   ●   ●   ●   ●   ●   ●   ●   ●   ●   ●   ●   ●   ●   ●   ●   ●   ●   ●   ●   ●   ●                                                                                                    |                |                                  | 無                      |                                                                                   |                                   |               |   |
| なお、競争参加資格がないと通知された方は、当職に対して競争参加資格がないと認めた理由について説明を求めることが出来<br>ます。この説明を求める場合は、平成17年09月04日までに 経理班 へその旨を記載した書面を提出してください。<br>① 印刷 ② 保存 ③ 戻る                                                                                                    |                | 競争参加資格の有無                        | 理由また<br>は条件            | 事前に提示した入札参加済                                                                      | 資格の要件を満たさないため                     |               |   |
|                                                                                                    |                | なお、競争参加資格がないと通<br>ます。この説明を求める場合は | )知された方は、<br>、平成17年09月  | 」<br>当職に対して競争参加資格な<br>104日 までに 経理班 へその「                                           | がないと認めた理由について説<br>5を記載した東面を提出してくた | 明を求めることが出来    |   |
|                                                                                                    |                | 0                                |                        | 2                                                                                 | 3                                 |               |   |
|                                                                                                    |                |                                  | 印刷                     | 2<br><u><u></u>##</u>                                                             |                                   |               |   |
|                                                                                                    |                | <sup>(1)</sup>                   | 印刷                     | 2<br><u><u></u><u></u><br/><u></u><u></u><br/><u></u><br/><u></u><br/><u></u></u> |                                   |               |   |
|                                                                                                    |                | <sup>(1)</sup>                   | 印刷                     | 2<br><u><u></u>##</u>                                                             |                                   |               |   |

#### 操作手順

- ① 印刷する場合は、印刷ボタンを押下します。
   ⇒詳細については、「2.7 発注者から発行された各種通知書を印刷する」を参照してください。
- ② 保存する場合は、保存ボタンを押下します。
   ⇒詳細については、「2.8 発注者から発行された各種通知書を保存する」を参照してください。
- ③ 【調達案件一覧】画面に戻る場合は、**戻る**ボタンを押下します。 ⇒【調達案件一覧】画面が表示されます。

《補足説明》署名検証

署名検証については後ほど<u>【2.11 通知書等の署名を検証する】</u>で説明いたしますが、 署名検証ボタン を押下することにより、署名検証成否のポップアップが表示されま す。

## 2.7 発注者から発行された各種通知書を印刷する

入札書提出前の各通知書等を対象とした印刷操作は入札方式や通知書の種類に関わらず同じ操作です。ここでは、一般競争入札(標準型)方式における競争参加資格確認通知書を例に説明します。

#### 【競争参加資格確認通知書】画面(例)

|                                                       |                                                                  | 20054              | 年09月03日 15時56分                           | 電子入札システム                         | ログアウト              | Ø |
|-------------------------------------------------------|------------------------------------------------------------------|--------------------|------------------------------------------|----------------------------------|--------------------|---|
| 共同システム                                                | 電子入札シス                                                           | テム 説               | 明要求                                      |                                  |                    |   |
| ○ 調達案件検索<br>○ 調達案件一覧                                  |                                                                  | 克                  | <b>竞争参加資格確認通</b><br>(1117110707957957674 | <b>知書</b><br>)                   | 平成17年09月03日        |   |
| <ul> <li>入札状況一覧</li> <li>企業</li> </ul>                | €ID 0001000                                                      | 0000011110         |                                          | 総務部                              |                    |   |
| 企業         企業         企業           ○ 登録者情報         氏う | も名称 神奈川系 なる 、 神奈川系 、 神奈川系 、 ・ ・・・・・・・・・・・・・・・・・・・・・・・・・・・・・・・・・・ | 書談(株)<br>た郎 闘      |                                          | 神余川県知事<br>油奈川太郎                  |                    |   |
| ○ 保存データ表示                                             |                                                                  | の調達安保に             | - ぼわる キキチ キャーの次 均 - ヘレ パ                 |                                  |                    |   |
|                                                       | 元に甲論のゆうに下記                                                       | の調達柔汗に             | -1新7つ競車変加資格につい<br>=7                     | し、下記の知ら雑誌したので、                   | 地方山します。            |   |
|                                                       |                                                                  |                    | 80.                                      |                                  |                    |   |
|                                                       | 通知書番号                                                            | 00010300           | 200200500062000000001                    |                                  |                    |   |
|                                                       | 国達室件名称                                                           | 一十成17年に            | 19月01日<br>山公園整備                          |                                  |                    |   |
|                                                       |                                                                  | 無                  | ** · 24 E21 IE I/H                       |                                  |                    |   |
|                                                       | 競争参加資格の有無                                                        | 理由また<br>は条件        | 事前に提示した入札参加資                             | <sup>寛格</sup> の要件を満たさないため        |                    |   |
| なま<br>ます                                              | 3、競争参加資格がないと通知<br>「。この説明を求める場合は、■                                | はれた方は、<br>平成17年09月 | 当職に対して競争参加資格が<br> 04日 までに 経理班 へその旨       | ないと認めた理由について説<br>話を記載した書面を提出してくた | 明を求めることが出来<br>ごさい。 |   |
|                                                       |                                                                  | 印刷                 | 保存                                       | 戻る                               |                    |   |
|                                                       |                                                                  |                    |                                          |                                  |                    |   |
|                                                       |                                                                  |                    |                                          |                                  |                    |   |
|                                                       |                                                                  |                    |                                          |                                  |                    |   |
|                                                       |                                                                  |                    |                                          |                                  |                    |   |
|                                                       |                                                                  |                    |                                          |                                  |                    |   |
|                                                       |                                                                  |                    |                                          |                                  |                    |   |

操作手順

印刷ボタンを押下します。
 ⇒印刷用別ウィンドウが表示されます。

## 印刷用別ウィンドウ

| ブロファイル 1 - Microso | oft Edge      |                      |                      |                         | -            |
|--------------------|---------------|----------------------|----------------------|-------------------------|--------------|
| bout:blank         |               |                      |                      |                         |              |
|                    |               |                      |                      | 平成17年00月03日             |              |
|                    |               | <b>韶</b> 年 余 加 ※     | 8枚 <b>游</b> 司涌知圭     | 1 9211 403 7100 []      |              |
|                    |               | 成于"沙川」               | 11日唯記 週2011年         |                         |              |
|                    | 企業ID          | 0001000000011110     | 総務部                  |                         |              |
|                    | 企業名称          | 神奈川建設(株)             | 神奈川県知事               |                         |              |
|                    | 氏名            | 神奈川太郎 殿              | 神奈川太郎                |                         |              |
|                    | 先に申請のあった下記    | の調達案件に係わる競争参         | 加資格について、下記の通り確認し     | たので、通知します。              |              |
|                    |               |                      | 82                   |                         |              |
|                    | 通知事册早         | 00010000000000000000 | 00000001             |                         |              |
|                    | 通知香田ち         | 平成17年00月01日          | 200000001            |                         |              |
|                    | 調達安佐を称        | みたとみらい公園教備           |                      |                         |              |
|                    | a9723717-0117 | #                    |                      | ← 戻る                    | Alt+左矢印      |
|                    | 競争参加資格の有無     | 理由また                 |                      | → 進む                    | Alt+右方向卡-    |
|                    |               | は条件 事前に提示            | した入札参加資格の要件を満たさな     | い 日本の情報に更新              | Ctrl+R       |
|                    | なお、競争参加資格がな   | いと通知された方は、当職         | こ対して競争参加資格がないと認め     | 四、 名前を付けて保存             | Ctrl+S       |
|                    | 求めることが出来ます。こ  | の説明を求める場合は、平         | 成17年09月04日 までに 経理班 ヘ | - C (1)                 | Ctrl+P       |
|                    | を提出してください。    |                      | വ                    | A メディアをデバイスにキャスト        |              |
|                    |               |                      | U                    | □ ページをデバイスに送信           | >            |
|                    |               |                      |                      | A <sup>N</sup> 音声で読み上げる | Ctrl+Shift+U |
|                    |               |                      |                      | C                       |              |
|                    |               |                      |                      | (田 パーシをコレクションに2回加       | ,            |
|                    |               |                      |                      | 12 共有                   |              |
|                    |               |                      |                      | ページのソース表示               | Ctrl+U       |
|                    |               |                      |                      | -                       |              |

## 操作手順

- ・
   ・
   右クリックメニュー等から印刷を実行します。
   ⇒印刷用別ウィンドウに表示された通知書が印刷されます。
- ② 印刷終了後、閉じるボタンを押下します。
   ⇒ウィンドウが閉じ、前の画面に戻ります。

## 2.8 発注者から発行された各種通知書を保存する

入札書提出前の各通知書等を対象とした保存操作は入札方式や通知書の種類に関わらず同じ操作です。ここでは、一般競争入札(標準型)方式における競争参加資格確認通知書を例に説明します。

### 【競争参加資格確認通知書】画面(例)

|               |                         | TANZAFI              | 1                                       |                                       |                                                                                                    |
|---------------|-------------------------|----------------------|-----------------------------------------|---------------------------------------|----------------------------------------------------------------------------------------------------|
| 调读安社绘壶        |                         |                      |                                         |                                       | 亚武17年00月02日                                                                                                    |
| MERTIXA       |                         |                      | 競争参加資格確認                                | 通知書                                   | 1 0017 409 700 0                                                                                                    |
| 調達案件一覧        |                         |                      | (1117110707057057                       | 674)                                  |                                                                                                    |
| 入札状況一覧        | 企業ID                    | 0001000000           | 011110                                  | 総務部                                   |                                                                                                    |
| <b>杂结李持起</b>  | 企業名称                    | 神奈川建設                | (株)                                     | 神奈川県知事                                |                                                                                                    |
| 立 \$\$\$1月 FX | 氏名                      | 神奈川太郎                | 殿                                       | 神奈川太郎                                 |                                                                                                    |
| 保存データ表示       | 先に申請の                   | のあった下記の調             | 周達案件に係わる競争参加資格につ                        | いて、下記の通り確認したので、通                      | 知します。                                                                                                    |
|               |                         |                      | 55                                      |                                       |                                                                                                    |
|               | 通知書番号                   | 0                    | 00103002002005000620000000              | 1                                     |                                                                                                    |
|               | 公告日                     | 5                    | P成17年09月01日                             |                                       |                                                                                                    |
|               | 調達案件名                   | 称しる                  | いなとみらい公園整備                              |                                       |                                                                                                    |
|               |                         |                      |                                         | Property of the Property              |                                                                                                    |
|               | 競争参加資                   | 格の有無                 |                                         | hn)のねの面供 お港も さたいち kh                  |                                                                                                    |
|               |                         | 1                    | 第一 事前に提示した八代多                           | 加貨幣の要件を満たさないにの                        |                                                                                                    |
|               | なお、競争参加資格<br>ます。この説明を求め | がないと通知され<br>)る場合は、平成 | た方は、当職に対して競争参加資<br>17年09月04日 までに 経理班 へそ | 格がないと認めた理由について説明<br>の旨を記載した書面を提出してくだる | を求めることが出来<br>きい。                                                                                                    |
|               |                         | 印刷                   | ①<br>保存                                 | 戻る                                    |                                                                                                    |
|               |                         |                      |                                         |                                       |                                                                                                    |
|               |                         |                      |                                         |                                       | NAMES AND ADDRESS OF TAXABLE ADDRESS OF TAXABLE |
|               |                         |                      |                                         |                                       |                                                                                                    |
|               |                         |                      |                                         |                                       | ×.                                                                                                    |
|               |                         |                      |                                         |                                       |                                                                                                    |
|               |                         |                      |                                         |                                       | 4                                                                                                    |
|               |                         |                      |                                         |                                       | 4                                                                                                    |

操作手順

保存ボタンを押下します。
 ⇒【ファイルのダウンロード】画面が表示されます。

### 【ファイルのダウンロード】画面

| かながわ<br>電子入札                  |                                          |                                                                                                    | 2005年09月03日 15時56分                                         | 電子入札システム                                                                                                    | ログアウト       | Ø |
|-------------------------------|------------------------------------------|----------------------------------------------------------------------------------------------------|------------------------------------------------------------|----------------------------------------------------------------------------------------------------|-------------|---|
| 共同システム                        |                                          | 電子入札システム                                                                                                    | 説明要求                                                       |                                                                                                    |             |   |
| <ul> <li>         ・</li></ul> | 企業ID<br>企業名称<br>氏名                       | 00010000000<br>神奈川建設(相<br>神奈川太郎 圓                                                                                     | <b>競争参加資格確認</b><br>(111711070795795767<br>11110<br>€)<br>8 | <b>赴印書</b><br>4)<br>総務部<br>神奈川県知事<br>神奈川太郎                                                                                                    | 平成17年09月03日 |   |
| □ 保存データ表示                     | <mark>ファイルの2</mark><br>で<br>なお、身<br>ます。こ | ダウコード<br>リイ りんこっては、 マンド<br>リイ の アイル 特部に現<br>ぎない 場合は、 COアイ<br>アイル の種類<br>発信元<br>アイル を開くか、 フィイル<br>開く@<br>図 この種類の<br>日期 |                                                            | IBUたので、     R全に信用で     こさないため     にある     にある     にはため     にある     にある     には     にある     にある     にあ | 、通知します。     |   |

操作手順

(1) 保存ボタンを押下します。
 ⇒【名前を付けて保存】画面が表示されます。

### 【名前を付けて保存】画面

| 名前を付けて保存                      |                                                                                                    | ? ×       |
|-------------------------------|----------------------------------------------------------------------------------------------------|-----------|
| 保存する場所仰                       | 💽 work 🔽 🚽 🖽 🐨 💷                                                                                                    |           |
| で<br>展歴<br>デスカトップ<br>マイドキュメント | ShiKakunin.xml        MitsumoriFrai.xml             ShiKakuninU.xml        MitsumoriShimekiri.xml            JitaiXml        MitsumoriU.xml            JitaiXml        MitsumoriU.xml            JitaiU.xml        Nyusatsu.xml            JitaiU2xml        NyusatsuShimekiri.xml            JitaiU2xml        NyusatsuUxml            MitsumoriJninsei.xml        NyusatsuU.xml            ShimeiTsuchi.xml             KakuninShinsei.2.xml             Mitsumori.xml             Mitsumori.xml |           |
| マイ コンピュータ                     | 2<br>ファイル名(W): 【KakuninTsuchixml 】 (保存<br>ファイルの種類(T): XML Document   マ キャン                                                                                                    | FSS<br>セル |

操作手順

- ① ファイルを保存する場所を選択します。
- ② ファイル名を入力します。
- ③ 保存ボタンを押下します。
   ⇒【名前を付けて保存】画面が閉じ、【ダウンロードの完了】画面が表示されます。

## 【ダウンロードの完了】画面

| 大同システム       ○調達案件検索       ○ 調達案件検索       ○ 調達案件一覧       ○ 入札状況一覧       ① 登録者情報       ○ 保存デーク表示 | :葉ID<br>:葉名称<br>:名<br>ジウンロードの<br>[]<br>[]                                             | ● <b>00010000000</b><br>神奈川建設(株<br>神奈川太郎 殿<br>)あった下記の調達<br>5元<br>7 | 取明要素<br><u>競争参加資格確認</u><br>(1117110707957957<br>1110<br>)<br>と<br>案件に係わる競争参加変格に | <b>2通知書</b><br>7674)<br>総務部<br>神奈川県知事<br>神奈川太郎<br>ついて、下記の通り確認したので | 平成17年09月03日<br>:、通知します。   |
|-------------------------------------------------------------------------------------------------|---------------------------------------------------------------------------------------|--------------------------------------------------------------------|---------------------------------------------------------------------------------|-------------------------------------------------------------------|---------------------------|
| <ul> <li>         調達案件検索         <ul> <li>                        調達案件一覧</li></ul></li></ul>    | 業ID<br>業名称<br>名<br>ジンロードの<br>()<br>()<br>()<br>()<br>()<br>()<br>()<br>()<br>()<br>() | 00010000001<br>神奈川建設(株<br>神奈川太郎 顧<br>かった下記の調達<br>0元了               | 競争参加資格確認<br>( 1117110707957957<br>1110<br>)<br>注<br>案件に係わる競争参加資格に               | <b>2通知書</b><br>7674)<br>総務部<br>神奈川県知事<br>神奈川太郎<br>ついて、下記の通り確認したので | 平成17年09月03日<br>:、通知します。   |
| ◎ 保存データ表示                                                                                       | 先に申請の<br>ダウンロードの<br>[i                                                                | )あった下記の調達<br>)完了                                                   | 案件に係わる競争参加資格に                                                                   | ついて、下記の通り確認したので                                                   | こ、通知します。                  |
|                                                                                                 | 保存しまし<br>192.168.11<br>夏 ダウンロート                                                       | ダウンロードの完了<br>た<br>4.200 - KakuninTsuc<br>く 32.8 Ki                 | shixmi<br>Bを1秒                                                                  |                                                                   |                           |
| ta<br>ta                                                                                        |                                                                                       | 9世 024 Ki<br>328 Ki<br>1ードの完了後、このダ<br>ファイルを開<br>印刷                 | #WORK-RAWINF SUCH Xml<br>日本<br>イアログ ボックスを開じる(②)<br>K(②) フォルダを間K(①)<br>保存        | 開いる<br>開いる<br>東る                                                  | 。<br>説明を求めることが出来<br>ください。 |
|                                                                                                 |                                                                                       |                                                                    |                                                                                 |                                                                   | X                         |

## 操作手順

ダウンロードの完了後、閉じるボタンを押下します。
 ⇒【ダウンロードの完了】画面が閉じます。

## 2.9 保存データを表示する

【保存データ表示】画面は、保存データ表示ボタンが表示されているすべての画面より遷移可能です。 ここでは、【調達案件検索】画面を例に説明します。

## 【調達案件検索】画面(例)

| 『子入札<br>井同システム                             | @Z1:        | 2005年09月03日 15時17分                                                                                                    | 电十八札ンステム                                                                                                    |  |  |
|--------------------------------------------|-------------|----------------------------------------------------------------------------------------------------|----------------------------------------------------------------------------------------------------|--|--|
| 共向システム                                     | ETA:        | 化ジス十分 武明支本                                                                                                    |                                                                                                    |  |  |
| 調達案件検索                                     |             | 調達案件検索                                                                                                    | <b>友</b>                                                                                                    |  |  |
| <ul> <li>調達案件一覧</li> <li>入札状況一覧</li> </ul> | 部局名 総務部 👤   |                                                                                                    |                                                                                                    |  |  |
| <ul> <li>登録者情報</li> <li>保存データ表示</li> </ul> | 所属名         | ▼全て<br>総務課<br>人事課<br>財政課<br>移政課                                                                                                    |                                                                                                    |  |  |
|                                            |             | 工事                                                                                                    | コンサル                                                                                                    |  |  |
|                                            | 入礼方式        | <ul> <li>▼全て</li> <li>一 - 級競争入札(標準型)</li> <li>□ 公募型指名競争入札(標準型)</li> <li>□ 通常型指名競争入札</li> <li>□ 工事希望型指名競争入札</li> <li>□ 意向確認型指名競争入札</li> <li>□ 随意契約</li> </ul> | <ul> <li>▼全て</li> <li>一 - 秋競争入札(標準型)</li> <li>□ 公募型指名競争入札(標準型)</li> <li>□ 通常型指名競争入札</li> <li>□ 工事希望型指名競争入札</li> <li>□ 室向確認型指名競争入札</li> <li>□ 公募型ブロボーザル方式</li> <li>□ 標準プロボーザル方式</li> <li>□ 随意契約</li> </ul> |  |  |
|                                            |             |                                                                                                    | <b>▼</b> <u>₹</u> <b>τ</b> )                                                                                                    |  |  |
|                                            | 工事種別レコンサル種別 | 土木一式<br>建築一式<br>大工<br>左官                                                                                                    | 設備設計(建物付帯設備の設計等)<br>建築設計<br>測量<br>地質調査(機器を用いる地質分析等)                                                                                                    |  |  |
|                                            | 案件状態        | 全て<br>・                                                                                                    |                                                                                                    |  |  |
|                                            | 検索日付        | 指定しない<br>  から<br> まで                                                                                                    |                                                                                                    |  |  |
|                                            | 案件番号        | □ 案件番号のみの場合                                                                                                    | 合はチェックしてください                                                                                                    |  |  |
|                                            | 案件名称        |                                                                                                    |                                                                                                    |  |  |
|                                            | 表示件数        | 10 🔽 件                                                                                                    |                                                                                                    |  |  |
|                                            | 案件表示順序      | 案件番号         ○ 昇順           ○ 降順                                                                                                    |                                                                                                    |  |  |

## 操作手順

① 保存データ表示ボタンを押下します。
 ⇒ 【保存データ表示】画面が表示されます。

### 【保存データ表示】画面

| かながわ<br>  電子入札 |          | 2005年09月03日 15時32分 | 電子入札システム | ログアウト | Ø |
|----------------|----------|--------------------|----------|-------|---|
| 共同システム         | 電子入札システム | 説明要求               |          |       |   |
| ○ 調達案件検索       |          | 保存データ表示            |          |       |   |
| ○ 調達案件一覧       |          |                    |          |       |   |
| ○ 入札状況一覧       | ファイル選択   |                    |          | *R. 1 |   |
| · 登録者情報        |          |                    |          |       |   |
| ○ 保存データ表示      |          | ==                 | 累久论红     |       |   |
|                |          |                    | 著石侠証     |       |   |
|                |          |                    |          |       |   |
|                |          |                    |          |       |   |
|                |          |                    |          |       |   |
|                |          |                    |          |       |   |
|                |          |                    |          |       |   |
|                |          |                    |          |       |   |
|                |          |                    |          |       |   |
|                |          |                    |          |       |   |
|                |          |                    |          |       |   |
|                |          |                    |          |       |   |
|                |          |                    |          |       |   |
|                |          |                    |          |       |   |
|                |          |                    |          |       |   |
|                |          |                    |          |       |   |

操作手順

参照ボタンを押下します。
 ⇒【ファイルの選択】画面が表示されます。

#### 【ファイルの選択】画面

| ファイルの選択                 |                   |                |   |         |     | ? × |
|-------------------------|-------------------|----------------|---|---------|-----|-----|
| ファイルの場所型:               | 🔁 保存データ           |                | • | + 🗈 💣 🔳 | -   |     |
| <b>③</b><br>履歴          | ≌]ShimeiTsuchi.xm | 1              |   |         |     |     |
| デスクトップ                  |                   |                |   |         |     |     |
| <u>م</u><br>الرلاية الم |                   |                |   |         |     |     |
| マイ コンピュータ               |                   |                |   |         | 2   |     |
| <b>62</b>               | ファイル名(N):         |                |   | •       | 一開  | 0   |
| <u></u>                 | ファイルの種類(工):       | すべてのファイル (*.*) |   | •       | キャン | セル  |

操作手順

- ① 表示したいファイルを選択します。
- ② 開くボタンを押下します。
   ⇒ファイルが選択され、【保存データ表示】画面に戻ります。

### 【保存データ表示】画面

| かながわ<br>雷子入札                                 |                   | 2005年09月03日 15時33分 | 電子入札システム | ログアウト | Ø |
|----------------------------------------------|-------------------|--------------------|----------|-------|---|
| 共同システム                                       | 電子入札システム          | 説明要求               |          |       |   |
| ○ 調達案件検索                                     |                   | 保存データ表示            |          |       |   |
| ○ 調達案件一覧                                     | ファイル 弾択           |                    |          |       |   |
| <ul> <li>入札状況一覧</li> </ul>                   | C:¥file¥保存データ¥Shi | meiTsuchixml       |          | 参照    |   |
| <ul> <li>登録者情報</li> <li>2 保在データ表示</li> </ul> |                   | 0-                 |          |       |   |
| - INT / Part                                 |                   | 表示                 | 署名検証     |       |   |
|                                              |                   |                    |          |       |   |
|                                              |                   |                    |          |       |   |
|                                              |                   |                    |          |       |   |
|                                              |                   |                    |          |       |   |
|                                              |                   |                    |          |       |   |
|                                              |                   |                    |          |       |   |
|                                              |                   |                    |          |       |   |
|                                              |                   |                    |          |       |   |
|                                              |                   |                    |          |       |   |
|                                              |                   |                    |          |       |   |
|                                              |                   |                    |          |       |   |
|                                              |                   |                    |          |       |   |
|                                              |                   |                    |          |       |   |

操作手順

- 表示ボタンを押下します。
   ⇒表示用別ウィンドウが開き、保存データが表示されます。
- ② 署名検証ボタンを押下することにより、署名検証成否のポップアップが表示されます。

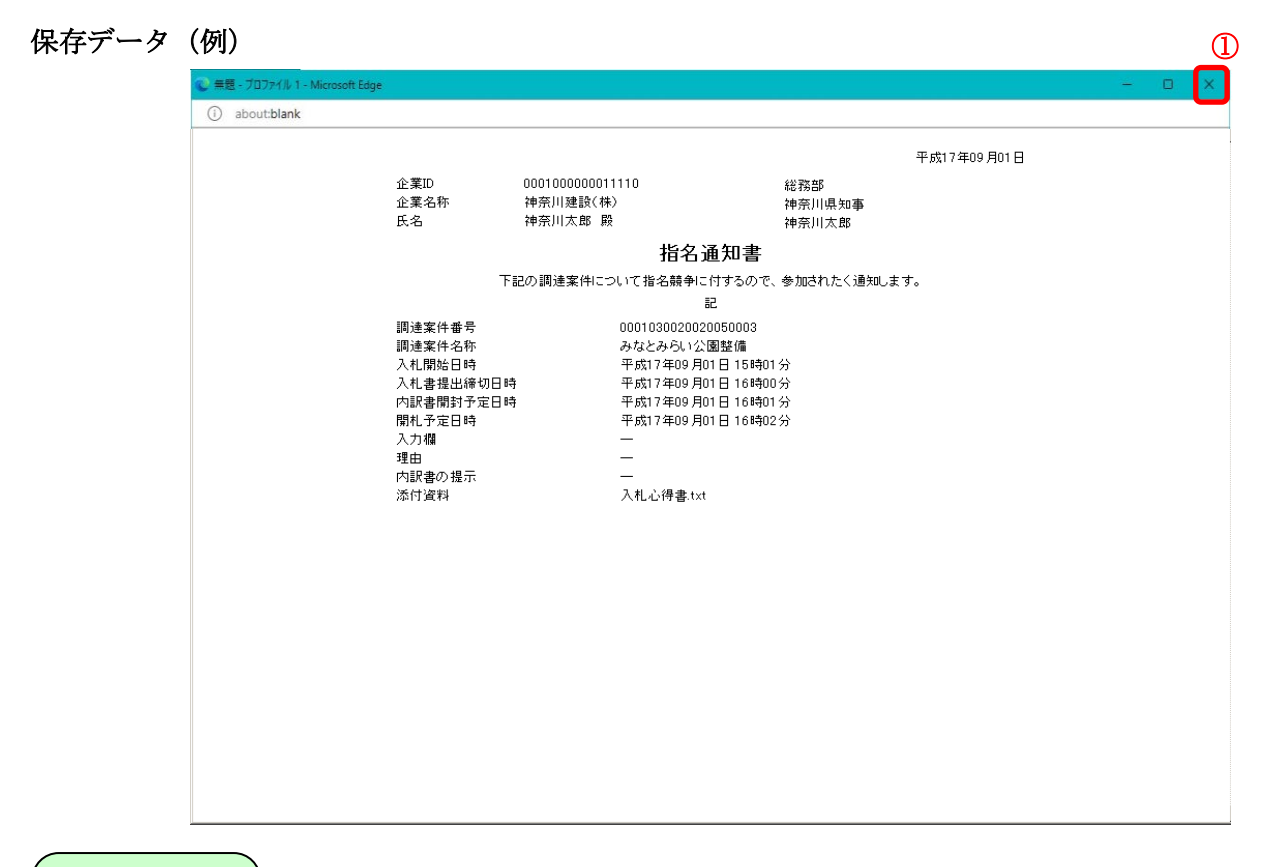

操作手順

確認終了後、閉じるボタンを押下します。
 ⇒ウィンドウが閉じ、前の画面に戻ります。

## 2.10 通知書に添付されている資料を開く/保存する

添付資料表示ボタンが表示される画面での操作は入札方式や通知書の種類に関わらず同じ操作です。添付さ れているファイルの内容の確認や保存をする場合に使用します。 ここでは、競争参加資格確認通知書を例に説明します。

#### 【競争参加資格確認通知書】画面(例)

| かながわ<br>電子入札                                                                                            |                                                | 2005年09月03日 16時01分                                                                              | 電子入札システム                                     | ログアウト                | Ø |
|----------------------------------------------------------------------------------------------------|------------------------------------------------|-------------------------------------------------------------------------------------------------|----------------------------------------------|----------------------|---|
| 共同システム                                                                                                  | 電子入札シス                                         | テム 説明要求                                                                                         |                                              |                      |   |
| <ul> <li>         調達案件検索         <ul> <li>                 調達案件検索                  </li></ul></li></ul> | 企業ID 000100<br>企業名称 神奈川<br>氏名 神奈川<br>生)甲基へ本トマミ | <b>競争参加資格確認通</b><br>(1117110707957957674)<br>20000011110<br>20100011110<br>2010<br>2010<br>2010 | 20書<br>総務部<br>神奈川県知事<br>神奈川太郎<br>下記の、副務部 たので | 平成17年09月03日<br>通知 まま |   |
|                                                                                                    |                                                | の調理業件に取りる競争多加貨船とついて.<br>記                                                                       |                                              |                      |   |
|                                                                                                    | 通知患番号                                          | 00010300200200500062000010005                                                                   |                                              |                      |   |
|                                                                                                    | 公告日                                            | 平成17年09月01日                                                                                     |                                              |                      |   |
|                                                                                                    | 調達案件名称                                         | みなとみらい公園整備                                                                                      |                                              |                      |   |
|                                                                                                    | 入札開始日時                                         | 平成17年09月03日16時01分                                                                               |                                              |                      |   |
|                                                                                                    | 入札書提出締切日時                                      | 平成17年09月03日17時00分                                                                               |                                              |                      |   |
|                                                                                                    | 内訳書開封予定日時                                      | 平成17年09月03日17時01分                                                                               |                                              |                      |   |
|                                                                                                    | 開札予定日時                                         | 平成17年09月03日 17時05分                                                                              |                                              |                      |   |
|                                                                                                    | 競争参加資格の有無                                      | 有<br>理由または<br>条件 -                                                                              |                                              |                      |   |
|                                                                                                    | 添付資料                                           | 入札心得書.txt                                                                                       |                                              |                      |   |
|                                                                                                    |                                                | <sup>11</sup> 元 印刷 保不                                                                           | ¥ 戻る                                         |                      |   |

操作手順

① 添付資料表示ボタンを押下します。
 ⇒【添付資料表示】画面が表示されます。

### 【添付資料表示】画面

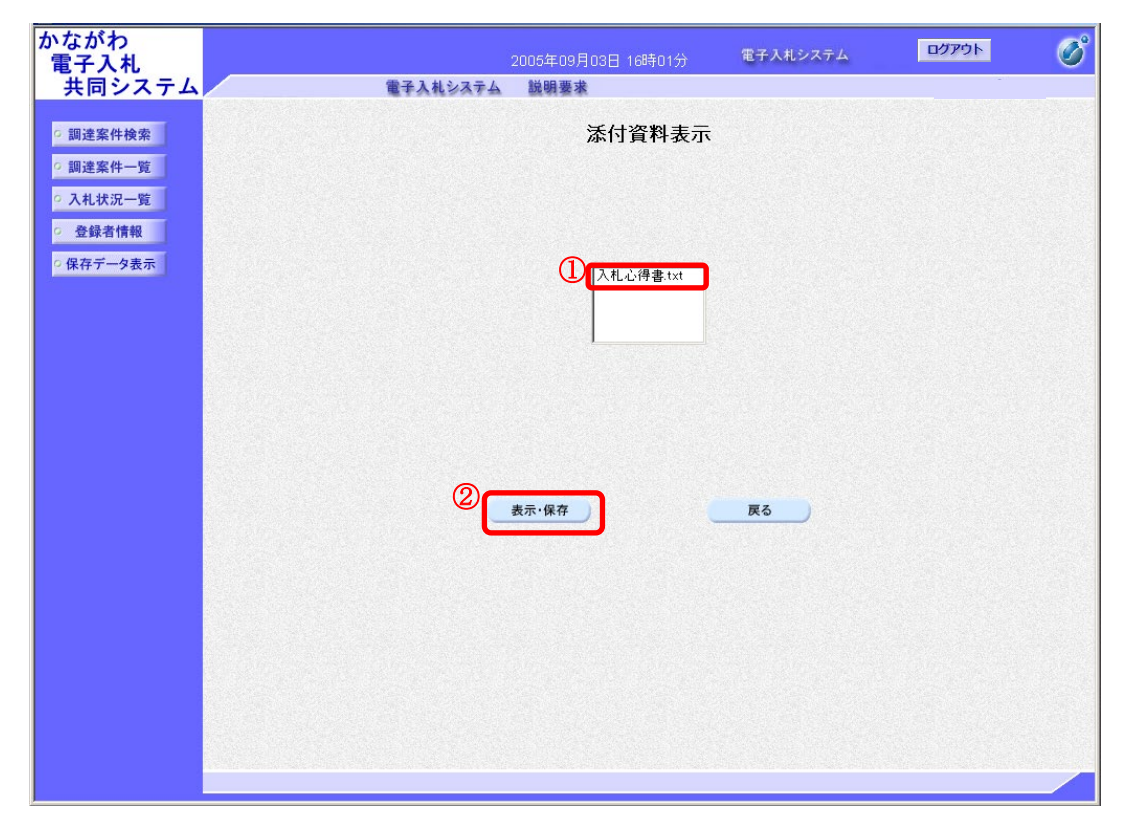

操作手順

- ① 表示したい添付資料を選択します。
   ⇒添付資料名が反転表示されます。
- ② 表示・保存ボタンを押下します。
   ⇒ 【ファイルのダウンロード】 画面が表示されます。

### 【ファイルのダウンロード】画面

|                                                                       | 3 保存(S)                  |
|-----------------------------------------------------------------------|--------------------------|
| nyusatsu-kaisatsu.e-kanagawa.lg.jp から入札心得書.txt (4 バイト)を開くか、または保存しますか? | 名前を付けて保存(A)<br>保存して開く(O) |
| ファイルを開く(O) 保存(S)                                                      | ▼ キャンセル(C)               |
| 1                                                                     | 2                        |

- ファイルの内容を確認する場合は、開くボタンを押下します。
   ⇒アプリケーションが起動し、ファイル内容が表示されます。
- ② ファイルを保存する場合は、保存ボタンの右側にある▼ボタンを押下します。
   ⇒リストが表示されます。
- ③ リストから、名前を付けて保存を選択します。
   ⇒【名前を付けて保存】画面が表示されます。

【名前を付けて保存】画面

| 🛃 名前を付けて保存                 |                       | ×        |
|----------------------------|-----------------------|----------|
| ← → ✓ ↑ ↓ PC > ダウンロード      | ✔ 0 ダウンロードの検索         | <i>م</i> |
| 整理 ▼ 新しいフォルダー              |                       | ?        |
| 🕹 ダウンロード 🔷 名前              | へ<br>更新日時 種類          | Ę        |
| ニ デスクトップ                   | 検索条件に一致する項目はありません。    |          |
| K+1XVh                     | KRATIC AF CALLOUTCENS |          |
| ■ ピクチャ                     |                       |          |
| 📑 ಲೆಸ್                     |                       |          |
| えュージック     <     <         |                       |          |
| 2<br>ファイル名(N):入札心得書.txt    |                       | Ý        |
| ファイルの種類(T): テキスト文書 (*.txt) |                       | ~        |
| ▲ フォルダーの非表示                | ③ 保存(5) キャンキ          | セル       |

操作手順

- ① ファイル名を保存する場所を選択します。
- ② ファイル名を入力します。
- ③ 保存ボタンを押下します。
   ⇒ 【ダウンロードの完了】画面が表示されます。

【ダウンロードの完了】画面

|                           |              |             |              |   | 1 |
|---------------------------|--------------|-------------|--------------|---|---|
| 入札心得書.txt のダウンロードが完了しました。 | ファイルを開く(O) ▼ | フォルダーを開く(P) | ダウンロードの表示(V) | × |   |
|                           |              |             |              |   |   |

ダウンロードの完了後、×ボタンを押下します。
 ⇒【ダウンロードの完了】画面が閉じ、【添付資料表示】画面に戻ります。

### 2.11 通知書等の署名を検証する

本システムの通知書には、通知書の作成者による電子署名が付与されています。電子署名とは、紙の通知書 における印鑑の印影のようなものです。この電子署名が正しいものであり、「ひざんがされてないかどうか」 「発行者は正しいか」を担保するために、署名の内容を確かめることができます。

署名検証ボタンが表示される画面での操作は入札方式や通知書の種類に関わらず同じ操作です。

ここでは、競争参加資格確認通知書を例に説明します。

#### 【競争参加資格確認通知書】画面(例)

| 共同システム                     |                                              | 電子入札シス          | テム 説明      | 要求                  |               |             |          |
|----------------------------|----------------------------------------------|-----------------|------------|---------------------|---------------|-------------|----------|
|                            |                                              |                 |            |                     |               |             |          |
| ◎ 調達案件検索                   |                                              |                 |            | 1921 (Series House) |               | 平成17年09月03E | Ð        |
| <ul> <li>調達案件一覧</li> </ul> |                                              |                 | 競          | 争参加資格確認這            | 知書            |             |          |
| 0入村,壮况一覧                   | 企業ID                                         | 0001000         | 000011110  | (111711070795795767 | 4)<br>\$#?玄=R |             |          |
| - Attaking Be              | 企業名称                                         | 神奈川建            | 設(株)       |                     | 神奈川県知事        |             |          |
| · 登録者情報                    | 氏名                                           | 神奈川太            | 郎殿         |                     | 神奈川太郎         |             |          |
| ○保存データ表示                   | 先に                                           | 申請のあった下記の       | の調達案件に係    | わる競争参加資格につい         | て、下記の通り確認したの? | 9、通知します。    |          |
|                            |                                              |                 |            | ID                  |               |             |          |
|                            | india da <u>ma</u>                           |                 |            |                     |               |             |          |
|                            | 通知書                                          | 番号              | 0001030020 | 0200500062000010005 |               |             |          |
|                            | (公告日) (1) (1) (1) (1) (1) (1) (1) (1) (1) (1 | 24 5 <b>7</b> 5 | 平成17年09    | 月01日                |               |             |          |
|                            | 調達菜                                          | 件名称<br>站口時      | かなどみりし     | 200日16時01/2         |               |             |          |
|                            | 入れませ                                         | ᄖᄔᅇᄢᄆᄤ          | 平成17年09    | 月03日10時01万          |               |             |          |
|                            | 内記事                                          | 開封予定日時          | 平成17年09    | 月03日17時01分          |               |             |          |
|                            | 間札予                                          | 定日時             | 平成17年09    | 月03日17時05分          |               |             |          |
|                            |                                              |                 | 有          |                     |               |             |          |
|                            | ** <del>*</del> *                            | 加姿物の方無          | 理由または      |                     |               |             |          |
|                            | NH 7 3                                       | 競子梦加具1607有黑     | 条件         | - 0.0 C (2)         |               |             |          |
|                            | 添付資                                          | 料               | 入札心得書      | txt                 |               |             |          |
|                            |                                              |                 |            |                     |               |             |          |
|                            |                                              | 活开流到主           |            | CORI                |               |             |          |
|                            |                                              |                 |            |                     | *17 040       |             | _        |
|                            |                                              |                 |            |                     |               | 7           | 2        |
|                            |                                              |                 |            |                     |               | Ľ           | <u> </u> |
|                            |                                              |                 |            |                     |               |             |          |
|                            |                                              |                 |            |                     |               |             |          |

操作手順

① 署名検証ボタン 🔀 を押下します。

⇒署名検証成否のポップアップが表示されます。

### 署名検証成否のポップアップ(例)

| ・ 卸速案件検索       ● 頭速案件一覧         ● 入札状況一覧       ● 金録者情報         ● 金録者情報       ● (1/11)         ● 金録者情報       ● (1/11)         ● 公子工具一切(2/12)       ● (1/11)         ● 2/11       ● (1/11)         ● 2/11       ● (1/11)         ● 2/11       ● (1/11)         ● 2/11       ● (1/11)         ● 2/11       ● (1/11)         ● 2/11       ● (1/11)         ● 2/11       ● (1/11)         ● 2/11       ● (1/11)         ● (1/11)       ● (1/11)         ● (1/11)       ● (1/11)         ● (1/11)       ● (1/11)         ● (1/11)       ● (1/11)         ● (1/11)       ● (1/11)         ● (1/11)       ● (1/11)         ● (1/11)       ● (1/11)         ● (1/11)       ● (1/11)         ● (1/11)       ● (1/11)         ● (1/11)       ● (1/11)         ● (1/11)       ● (1/11)         ● (1/11)       ● (1/11)         ● (1/11)       ● (1/11)         ● (1/11)       ● (1/11)         ● (1/11)       ● (1/11)         ● (1/11)       ● (1/11)         ● (1/11)       ● (1/11)         ● (1/11)                                                                                                    | かなかわ                                                              | 2005年09月26日 09時27分                                                                                                    | 電子入札システム | ログアウト             | Ø |
|----------------------------------------------------------------------------------------------------|-------------------------------------------------------------------|----------------------------------------------------------------------------------------------------|----------|-------------------|---|
| <ul> <li>- 調達案件検索</li> <li>- 調達案件-第</li> <li>- 入札状況一覧</li> <li>- 登録者情報</li> <li>- 御務(1/1)</li> <li>- ジリアル番号: 39</li> <li>第1番</li> <li>- 副子子</li> <li>- 副子</li> <li>- 副子</li> <li>- 副子</li> <li>- 副子</li> <li>- 副子</li> <li>- 四日本</li> <li>- 四日本</li> <li>-</li></ul> | 共同システム                                                            | 電子入札システム 説明要求                                                                                                    |          |                   |   |
| ○ 入札状況一覧       国口の加速をかり         ● 登録者情報       (証明書(1/1))         ◇ 以下の書号:39       第17番         ● 出版       00:15年5人札・申請思出対応電子認証サービス(テスト)         和助研究:2005年04月19日:00:00:00 ~ 2015年04月14日:08:59:59       回します。         1回時書所有者       国:37         会社名:神奈川県       報名 or 個人名:受注者 1                                                                                                    | <ul> <li>         ・調達案件検索         ・         ・         ・</li></ul> | - 現金之1.4 つないフテノ<br>夏を始節成11                                                                                                    | 1        | 平成17年09月03日<br>₂1 |   |
|                                                                                                    | <ul> <li>2 入札状況一覧</li> <li>2 登録者情報</li> <li>2 保存データ表示</li> </ul>  | [129月書(1/1)]<br>シリアル番号:39<br>発行者<br>国:3P<br>記録局情報:00=CTI電子入札・申請届出対応 電子22015サービス(テスト)<br>初期期除:2005年04月19日 00:00:00 ~ 2015年04月14日 08:59:59<br>証明書所有者<br>国:3P<br>会社名:沖売川県<br>職名 or 個人名: 党注者 1 |          | EDLます。            |   |
|                                                                                                    |                                                                   |                                                                                                    | T P(1)   |                   |   |
|                                                                                                    |                                                                   |                                                                                                    |          |                   |   |

内容を確認し、閉じるボタン
 閉じる
 を押下します。
 ⇒ポップアップが閉じ、前の画面に戻ります。